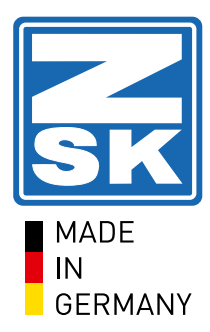

ZSK Stickmaschinen GmbH

# **T8 Operating Unit** User Manual

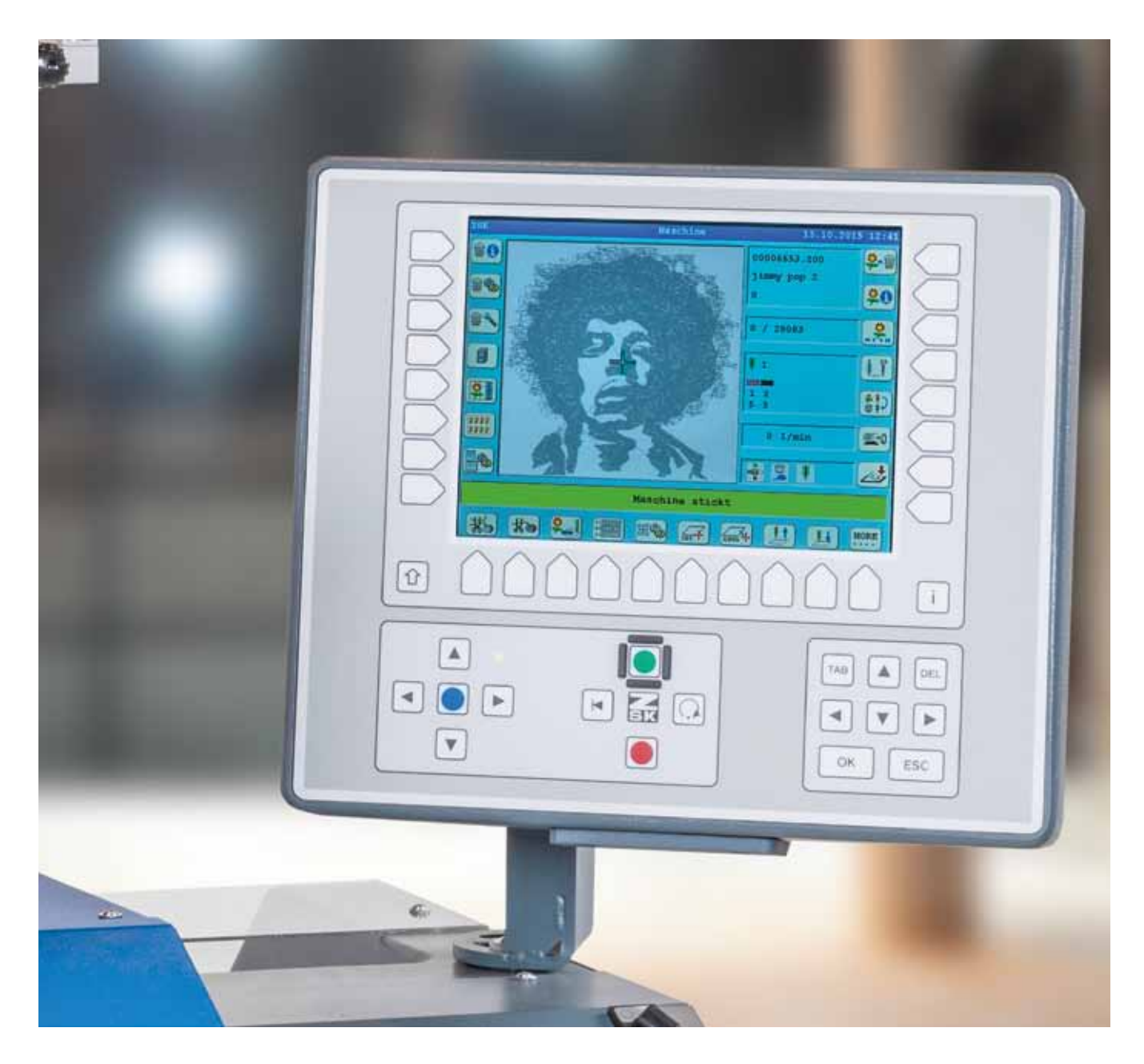

#### Inhalt

### **General Settings**

| Reset                | 6 |
|----------------------|---|
| Install mouse        | 6 |
| Design from internet | 6 |
| Change T8 Computer   | 7 |
| Base Setting         | 8 |
| i-Button             |   |

| The meaning of button    | 9 |
|--------------------------|---|
| [L1] Machine Information |   |

### 

### [L2] Machine Setup

| Language Change                                  | 9  |
|--------------------------------------------------|----|
| Sequins 5/7/4                                    | 10 |
| From Simple to Complete Operations Mode          |    |
| Change start stitches after trimming             | 10 |
| Selective embroidery ON/OFF                      | 10 |
| Constant Speed ON/OFF                            | 11 |
| Snap in back stitches (design must be on screen) | 11 |
| Change access authority                          | 11 |
| Appliqué travel (Close machine design)           | 12 |
| Positioning (Close machine design)               | 12 |
| Automatically reverse embroider stitches         | 13 |
| Displacement after trimming                      | 13 |
| Switching thread sensing (up/down) (on/off)      | 13 |
| Tool Borer/ Loop/ Cord/ Sequin                   | 14 |

### [L3] Service

| DIP Switches (Borer Version)                  | 14 |
|-----------------------------------------------|----|
| DIP Switches (Sequin Device)                  | 15 |
| DIP Switches (Loop-Cord Device)               | 15 |
| Pantograph Start Change                       | 16 |
| Machine Input Signals 1                       | 16 |
| Machine Input Signals 2                       | 16 |
| Status KSP Boards                             | 17 |
| Status of Sequin Devices                      | 17 |
| Fill Stitch Optimization                      | 17 |
| Thread Trimmer Cleaning Position              |    |
| Load Recovery Disk                            |    |
| Create Recovery Disk                          |    |
| Create Service Disk                           | 19 |
| Adjustment of Stitch Sheet                    | 20 |
| Install needle plunger without washers        |    |
| Adjustment of the degree coder                | 21 |
| Test machine attachment                       | 21 |
| Rotary hook adjustment (Test machine)         |    |
| Seguin "Test machine attachment"              |    |
| Borer test machine attachment                 | 23 |
| Additional monitoring (photoelectric barrier) | 23 |
|                                               |    |

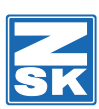

| Needle down (basic adjustment)                    | 24 |
|---------------------------------------------------|----|
| Trimming: change the degree                       | 24 |
| Changing and saving of the default values degrees | 24 |
| High speed pantograph                             |    |
| Loop and cord food align                          | 25 |

### [L4] Design Manager

| Load Disk with Optimize                          | 26 |
|--------------------------------------------------|----|
| Delete all designs in memory                     | 26 |
| Write to USB device                              | 26 |
| Delete design from USB device                    | 27 |
| Load from USB device to EDITOR                   | 27 |
| Delete stitch in design (EDITOR)                 | 28 |
| Load design from disk (into EDITOR)              | 28 |
| Load all designs from disk (into EDITOR)         | 29 |
| Delete all designs on disk                       | 29 |
| Delete dame design on disk                       | 29 |
| Write all design to disk                         | 30 |
| Write same design to USB stick                   | 30 |
| Write all designs to USB stick                   | 30 |
| Load same designs from USB stick                 | 31 |
| Load all designs from USB stick to any directory | 31 |
| Write same designs to 2H Disk                    | 32 |
| Delete same design from memory                   | 32 |
| Write data to disk HD                            | 33 |
| Write data to 2DD ZSK code disk                  | 33 |
| Format disk                                      | 33 |
| Initialize memory (No design on screen)          | 33 |
| Load from disk to EDITOR                         | 34 |
| Delete from memory (one design)                  | 34 |
| Format disk DD ZSK Stick                         | 34 |
| Write data to disk DD ZSK Stick                  | 35 |
| Write to new USB device (Create directory)       | 35 |

### [L5] Editor

| Special Function Change                       |    |
|-----------------------------------------------|----|
| Needle Change "Change"                        |    |
| Special Function Insert (Stop)                |    |
| Control Needle 1 Start and End of Design      |    |
| Search Design No. and Insert Special Function |    |
| Move Start and End Point                      |    |
| Delete all Fixing Sequences                   |    |
| Store the Editor with Adjustment              |    |
| Switch Display to Graphic or Tabel View       |    |
| Modify Design                                 |    |
| Optimize- Editor ZSK                          | 41 |
| Optimize- Editor Tajima                       |    |
| Optimize- Editor Tajima                       |    |
| Optimize- Editor Tajima Borer                 |    |
| Insert needle 1 to design end                 |    |
| Insert trimming                               |    |
| Delete thread trimmer                         |    |
| Delete thread trimmer and insert it           |    |

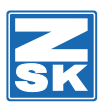

| Satin stitch correction                               | 47       |
|-------------------------------------------------------|----------|
| Memory Capacity                                       | 47       |
| Find Design Table/Name                                | 47       |
| Find Design Table with Number                         | 48       |
| Design zoom (Editor)                                  | 48       |
| Zoom with Mouse                                       | 48       |
| Check start and end point (no design on the screen)   | 48       |
| Memory capacity                                       | 49       |
| Needle 1 (of the end and the start of the design)     | 49       |
| Needle 1 (of the end and the beginning of the design) | 50       |
| L8                                                    | Optimize |
| with default values                                   | ·        |

| Insert and move stitch                   | 50 |
|------------------------------------------|----|
| Link design with other design            | 52 |
| Repeat view                              | 52 |
| Special function                         | 53 |
| Head selection (Mouse must be connected) | 54 |
| Reducing speed for small fonts           | 55 |

#### [L6] Design repetition

| Design Repetition (Automatic) | 56 |
|-------------------------------|----|
| Design repetition (manual)    | 57 |

### [L7] Software/ hardware settings

To change anything regarding hardware or software settings of the machine you have to enter this menu.

| Simple Operations Mode                               | 58 |
|------------------------------------------------------|----|
| Pantograph Configuration before Design (Yes/No)      | 58 |
| Always Use Default Optimize                          | 58 |
| Set System Clock                                     | 58 |
| List of Fault Occurences                             | 59 |
| Software Data                                        | 59 |
| Load Software from USB-Stick                         | 60 |
| "V40" - Load from Floppy Disk                        | 61 |
| "V40"- Load from USB-Stick                           | 61 |
| Pantograph file load from Floppy Disk                | 62 |
| Pantograph file load from USB-Stick                  | 62 |
| No Modification Option                               | 62 |
| Modification (all options)                           | 63 |
| "ALL" optimization options                           | 63 |
| Always default optimization                          | 63 |
| Design dependent optimization (for Tajima)           | 63 |
| Automatic design no assignment                       | 64 |
| Modification application depend only on Cap/ tubular | 64 |
| Always ask for design number                         | 64 |
| Display software version                             | 64 |

#### [R1] Select machine design

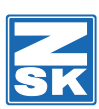

| Load from USB to the machine "R1"                  | 65 |
|----------------------------------------------------|----|
| Close machine design                               | 65 |
| Select design from disk                            | 66 |
| Load from disk for cap/tubular                     | 66 |
| If you are only working with Tajima designs (Disk) | 66 |
| Load design "R1" from disk or from EDITOR          | 68 |

#### [R2] Design head

#### [R3] Approach stitch

| Positioning of Stitch Design on Screen | . 68 |
|----------------------------------------|------|
| Positioning of stitch with the mouse   | . 68 |

#### [R4] Manual needle change

| Needle plunger has fallen | 69 |
|---------------------------|----|
| Needle change (manual)    | 69 |

#### [R5] Needle assignment

| Needle assign                                   | 70 |
|-------------------------------------------------|----|
| [R6] Speed                                      |    |
| Speed setup / needle                            | 70 |
| Speeds special/ normal machine design on screen | 71 |

#### [R7] Switch off

#### [U1] Trimming upper thread / bobbin

#### [U2] Trimming bobbin

#### [U3] Design range

| Design range (design is on the screen)<br>[U4] MDA                                           | 71 |
|----------------------------------------------------------------------------------------------|----|
| MDA stitches counter                                                                         | 72 |
| [U5] Pantograph configuration                                                                |    |
| Pantograph Configuration<br>Axis Override<br>Pantograph moves slow<br>Cap attachment justify |    |
| [U6] Set reference point                                                                     |    |
| Defining of a Reference Point after Design Range<br>[U7] Go to reference point               | 75 |
| Zoom in                                                                                      | 75 |
| [U8] Raise needle/ rotary hook change/ bobbin changer                                        |    |
| [U9] Lower needle/ bobbin changer                                                            |    |
| [U0] More                                                                                    |    |

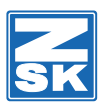

## **General Settings**

#### Reset

Back to Overview

- 1. Switch off the machine
- 2. Wait 20 sec.
- 3. Switch on the machine

Press ZSK-button until green diode jumps to pantograph field immediately. Hold down the blue button until the yellow field appears.

- L5 Use most recent setup data
- L6 Use default data
- L8 Resume switch-on operation
- L8 Resume design stitch

#### Install mouse

Back to Overview

Switch off the machine

Connect the mouse to a free USB port.

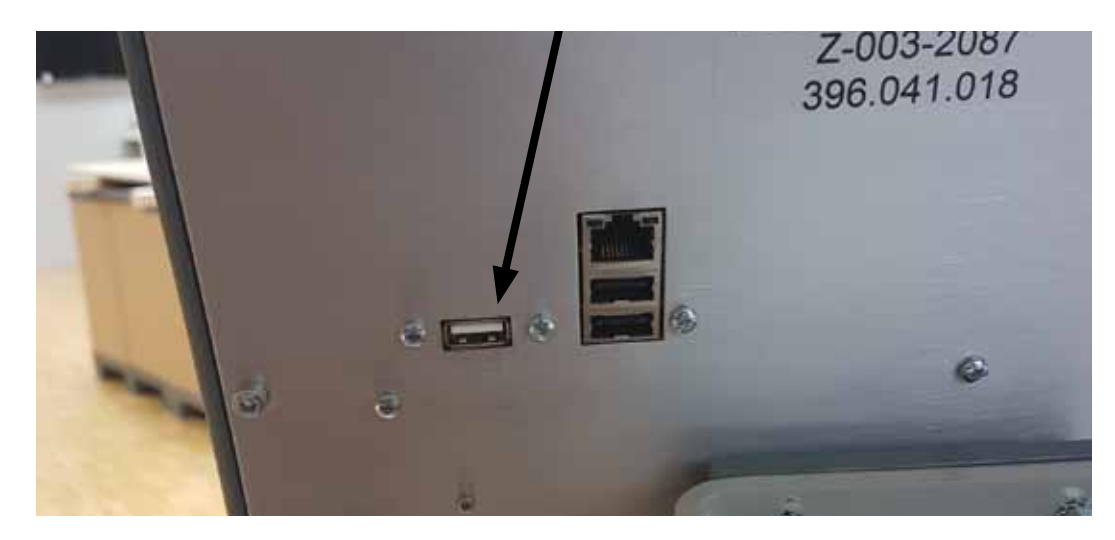

#### **Design from internet**

Back to Overview

When the notification "No design on desk" appears while loading disk to machine-computer your design name is too long.

Info: Design name may not be longer than 8 characters.

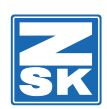

#### **Change T8 Computer**

- Connect new computer T8
- Switch on the machine
- Fault no. 42
- R8 Confirm
- Fault no. 58
- R8 Confirm
- Fault no. 104
- R8 Confirm
- Put in USB stick
- L7 Pantograph configuration
- ZSK machine software
- L8 Change directory
  - Anw...
- L8 Change
  - To ZSK
- L8 Select all files
- L8 Install
- R8 Exit
- Fault no. 71
- R8 Confirm
- L6 Vse default data
- L8 Resume switch-on operation
- L8 Confirm
- Info: Language for dialog change

L7

- R1 Language for dialog texts
- Choose
- L8 Confirm
- L8 Previous

Info: It is advantageous to load the ZSK software again

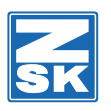

#### **Base Setting**

Back to Overview

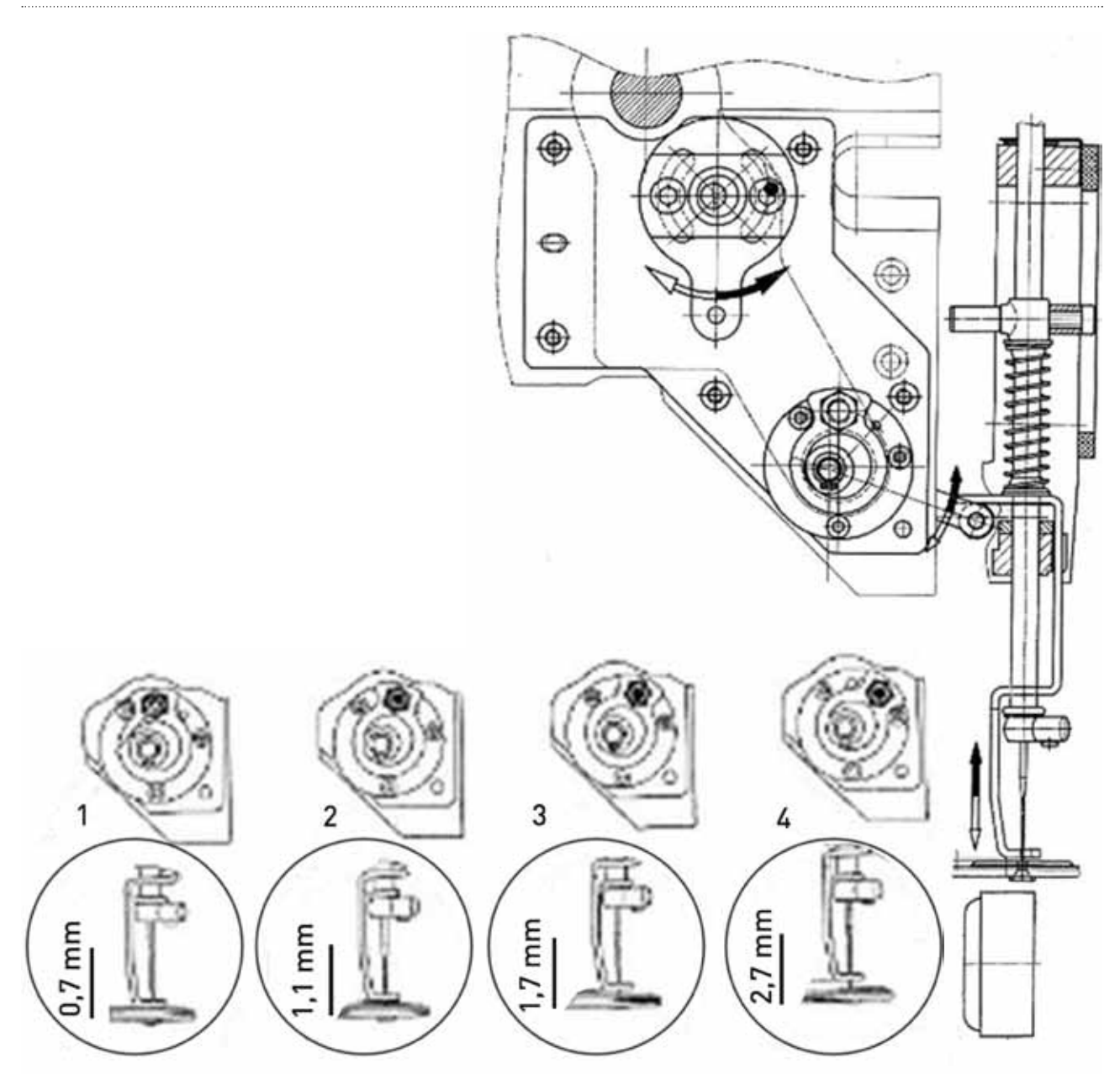

| Position 1 Base setting: 0,7mm ± 0,1mm | า |
|----------------------------------------|---|
|----------------------------------------|---|

| Position 2 | 1,1mm |
|------------|-------|
|            |       |

| Position 3 | 1,7mm |
|------------|-------|
|------------|-------|

Position 4 2,7mm

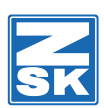

### i-Button

#### The meaning of button

Back to Overview

Pressing + e.g. L3 i

## [L1] Machine Information

At this point any information about the machine can be found, including e.g. serial number.

| Passwo      | rd               | Back to Overview |
|-------------|------------------|------------------|
| L1<br>Shift | + U <sub>0</sub> |                  |
| L8          | Machine password |                  |
| L8          | Change           |                  |
| L4          | Password 1       |                  |
| L5          | Password 2       |                  |
| L6          | Password 3       |                  |
| L8          | Accept password  |                  |
|             |                  |                  |

### [L2] Machine Setup

All functions for embroidery are set up here

| Language | Change                    | Back to Overview |
|----------|---------------------------|------------------|
| L2       |                           |                  |
| R1       | Language for dialog texts |                  |
| ▼        | Choose                    |                  |
| L8       | Confirm                   |                  |
| L8       | Previous                  |                  |
| Or       | Shift + U1                |                  |

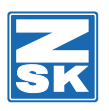

#### Sequins 5/7/4 ...

| juins 5/7/4 |          |           | Back to Overview |
|-------------|----------|-----------|------------------|
| L2          |          |           |                  |
| L3          | Sequins  |           |                  |
| L4          | Sequins  | e.g. 7 mm |                  |
| L8          | Confirm  |           |                  |
| L8          | Previous |           |                  |
|             |          |           |                  |

#### From Simple to Complete Operations Mode Back to Overview

| L2                  |      |
|---------------------|------|
| L3 Accept authority | XXXX |
| With "U" button     |      |
| L8 Confirm          |      |

#### Change start stitches after trimming

Back to Overview

| L2<br>Shift + | + U <sub>0</sub>           |                      |  |
|---------------|----------------------------|----------------------|--|
| L5            | Trimming set-up            |                      |  |
| 9             | Start stitches after trim. | 4 <> with "U" button |  |
| L8            | Confirm                    |                      |  |
| L8            | Previous                   |                      |  |
|               |                            |                      |  |

#### Selective embroidery ON/OFF

| L2      |                      |  |  |
|---------|----------------------|--|--|
| Shift + | Shift + U0           |  |  |
| R5      | Thread break set-up  |  |  |
| L1      | Selective embroidery |  |  |
| L8      | Confirm              |  |  |
| L8      | Previous             |  |  |
|         |                      |  |  |

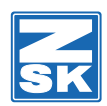

Back to Overview

Back to Overview

#### **Constant Speed ON/OFF**

| ( | (Machine design must be closed) |                                                                                                    |  |
|---|---------------------------------|----------------------------------------------------------------------------------------------------|--|
|   | L2                              |                                                                                                    |  |
|   | L1                              | Speed set-up                                                                                                    |  |
|   | L3                              | Constant speed (ON/OFF)                                                                                                   |  |
|   | L8                              | Confirm                                                                                                    |  |
|   | L8                              | Previous                                                                                                    |  |
|   | Info:                           | If constant speed is activated while loading process,<br>an error message will appear- "Optimizing of too long stitches". |  |
|   |                                 |                                                                                                    |  |

#### Snap in back stitches (design must be on screen)

| L2    |                                                                                                    |
|-------|----------------------------------------------------------------------------------------------------|
| R1    | Operation modus setup                                                                                           |
| L5    | Snap in back stitches                                                                                           |
| L8    | Confirm                                                                                                    |
| L8    | Previous                                                                                                    |
| Info: | When you tap on "back-stitch-button" the pantograph moves backwards until you press "stop-button" (red button). |
|       |                                                                                                    |
|       | Back- Stitch Button                                                                                             |

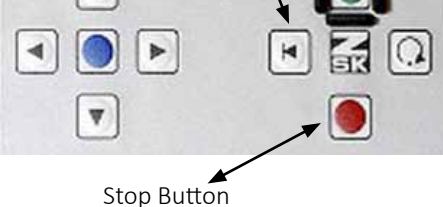

#### Change access authority

 L2
 Insert Access authority with "U" button e.g. 1111

 L7
 Change access authority

 Insert new access authority with "U" button e.g. 2222

 L4
 Confirm access authority 2222

L8 Confirm

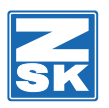

#### Appliqué travel (Close machine design)

Back to Overview

| L2    |                                                                                   |
|-------|-----------------------------------------------------------------------------------|
| R1    | Operating modes setup                                                             |
| L2    | Appliqué travel                                                                   |
|       | R2Continue embroidery immediately                                                 |
| L8    | Confirm                                                                           |
| L8    | Previous                                                                          |
| Info: | Load and embroider the design with all travels to place the appliqué accordingly. |
|       |                                                                                   |

#### Positioning (Close machine design)

completion automatically

| <br>L2 |                                                                                                    |
|--------|----------------------------------------------------------------------------------------------------|
| R1     | Operating modes setup                                                                                 |
| L3     | Positioning                                                                                           |
| R3     | Continue embroiders immediately                                                                       |
| L4     | X path                                                                                                |
| U2     | ★                                                                                                    |
| U3     | Enter f.ex. 150mm via the "U" button                                                                  |
| ×      | maybe enter R4 y path direction                                                                       |
| L8     | Confirm                                                                                               |
| L8     | Previous X way Y way                                                                                  |
| Info:  | Load and embroider a design<br>For changing the frames, the positioning will be carried out after the |

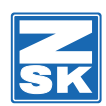

#### Automatically reverse embroider stitches

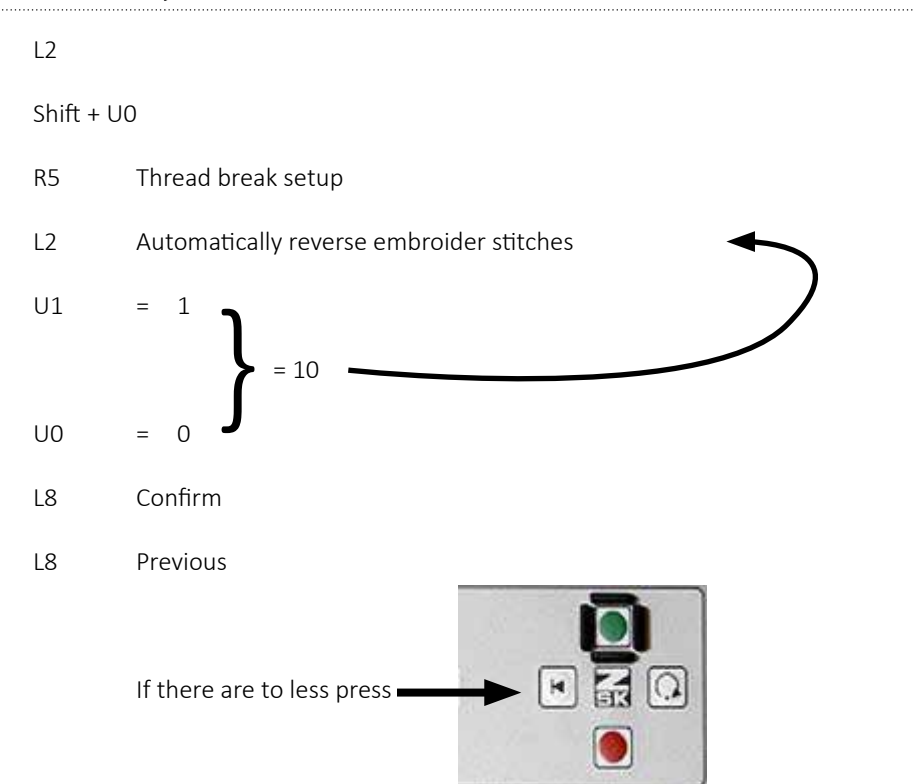

#### **Displacement after trimming**

L8

Previous

Back to Overview L2 Shift + U0 L5 Trimming setup L4 Displacement after trimming With "U" button e.g. 100 Inc = 10 mm L8 Confirm L8 Previous Switching thread sensing (up/down) (on/off) Back to Overview L2 Shift + U0 R5 Thread breaks setup L4 L5 upper & lower L8 Confirm

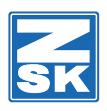

#### Tool Borer/ Loop/ Cord/ Sequin

| L2      |                 |
|---------|-----------------|
| L2      | Tool setup      |
| e.g. R3 | Cord embroidery |
| L8      | Confirm         |
| L8      | Previous        |

### [L3] Service

Maintenance functions and testimg of machine attachments

#### **DIP Switches (Borer Version)**

| L3<br>Shift + U | ט                                                                                                    |                                              |
|-----------------|----------------------------------------------------------------------------------------------------|----------------------------------------------|
| L5              | ZSK engineer                                                                                                    |                                              |
| L2              | DIP switches                                                                                                    |                                              |
| ▼               | Choose (until Borer version) (S                                                                                   | 5 29 – S 32)                                 |
| L7              | Change setting                                                                                                    |                                              |
| ▼               | Choose                                                                                                    |                                              |
| L8              | Change setting                                                                                                    |                                              |
| L8              | Save setting                                                                                                    |                                              |
| L7              | <ol> <li>Change setting</li> <li>Switch of machine</li> <li>Wait 30 seconds</li> <li>Switch on machine</li> </ol> |                                              |
| nno.            |                                                                                                    |                                              |
| КЭ              |                                                                                                    | 12 <mark>3</mark> 45<br>12 <mark>3</mark> 45 |
| L7              | Defaults                                                                                                    | Borer                                        |
| L8              | Confirm                                                                                                    |                                              |

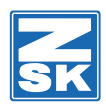

#### DIP Switches (Sequin Device)

| L3<br>Shift + L | Jo                                                                                                    |
|-----------------|----------------------------------------------------------------------------------------------------|
| L5              | ZSK engineer                                                                                                    |
| L2              | DIP switches                                                                                                    |
| ▼               | Choose (until sequin device) (S33- S36)                                                                                                    |
| L7              | Change setting                                                                                                    |
| ▼               | Choose   Output Output |
| L8              | Change setting                                                                                                    |
| L8              | Save setting                                                                                                    |
| L7              | Change setting                                                                                                    |

#### DIP Switches (Loop-Cord Device)

| L3<br>Shift + U <sub>0</sub> |                                                                                                    |  |
|------------------------------|----------------------------------------------------------------------------------------------------|--|
| L5                           | ZSK engineer                                                                                                    |  |
| L2                           | DIP switches                                                                                                    |  |
| ▼                            | Choose (until Loop device vers.) (S37-S40)                                                                                                    |  |
| L7                           | Change setting                                                                                                    |  |
| L8                           |                                                                                                    |  |
|                              | Choose   Output Output |  |
| L8                           | Change setting                                                                                                    |  |
| L8                           | Save setting                                                                                                    |  |
| L7                           | Change setting                                                                                                    |  |
|                              |                                                                                                    |  |

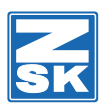

#### Pantograph Start Change

| L3<br>Shift + U <sub>0</sub> |                                      |  |
|------------------------------|--------------------------------------|--|
| L5                           | ZSK engineer                         |  |
| L1                           | Degrees                              |  |
| DEL                          | press                                |  |
|                              | e.g. 285 (feed data into) (U2 U8 U5) |  |
| L8                           | Confirm                              |  |
| L8                           | Previous                             |  |
| L8                           | Previous                             |  |

#### Machine Input Signals 1

| L3<br>Shift + I | J_0                            |                        |
|-----------------|--------------------------------|------------------------|
| L5              | ZSK engine                     | er                     |
| R1              | Input signa<br>e.g.L1<br>HWOT: | als<br>Main shaft<br>O |
| 4x              | R8 previo                      | us                     |

#### Machine Input Signals 2

| L3<br>Shift + U | 0                            |
|-----------------|------------------------------|
| L5              | ZSK engineer                 |
| R1              | Input signals                |
| L8              | Automatic input signal check |
| •               | test                         |

4x R8 Previous

Back to Overview

Back to Overview

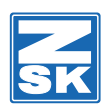

#### **Status KSP Boards**

| L3<br>Shift + U <sub>(</sub> | )                    |
|------------------------------|----------------------|
| L5                           | ZSK engineer         |
| R2                           | Status of KSP boards |
| Info:                        | Head switch on       |
| L8                           | Help informations    |
| 4x                           | R8 previous          |

#### Status of Sequin Devices

| L3<br>Shift + U <sub>0</sub> |                          |  |  |
|------------------------------|--------------------------|--|--|
| L5                           | ZSK engineer             |  |  |
| R3                           | Status of sequin devices |  |  |
| Info:                        | Help switch on           |  |  |
| L8                           | Help information         |  |  |
| 4x                           | R8 Previous              |  |  |

#### **Fill Stitch Optimization**

| L3<br>Shift + U | )                        |
|-----------------|--------------------------|
| L5              | ZSK engineer             |
| L3              | Machine optimization     |
| L2              | Fill stitch optimization |
| L8              | Confirm                  |
| L8              | Previous                 |
| L8              | Previous                 |
|                 |                          |

Back to Overview

Back to Overview

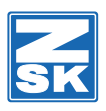

#### **Thread Trimmer Cleaning Position**

Back to Overview

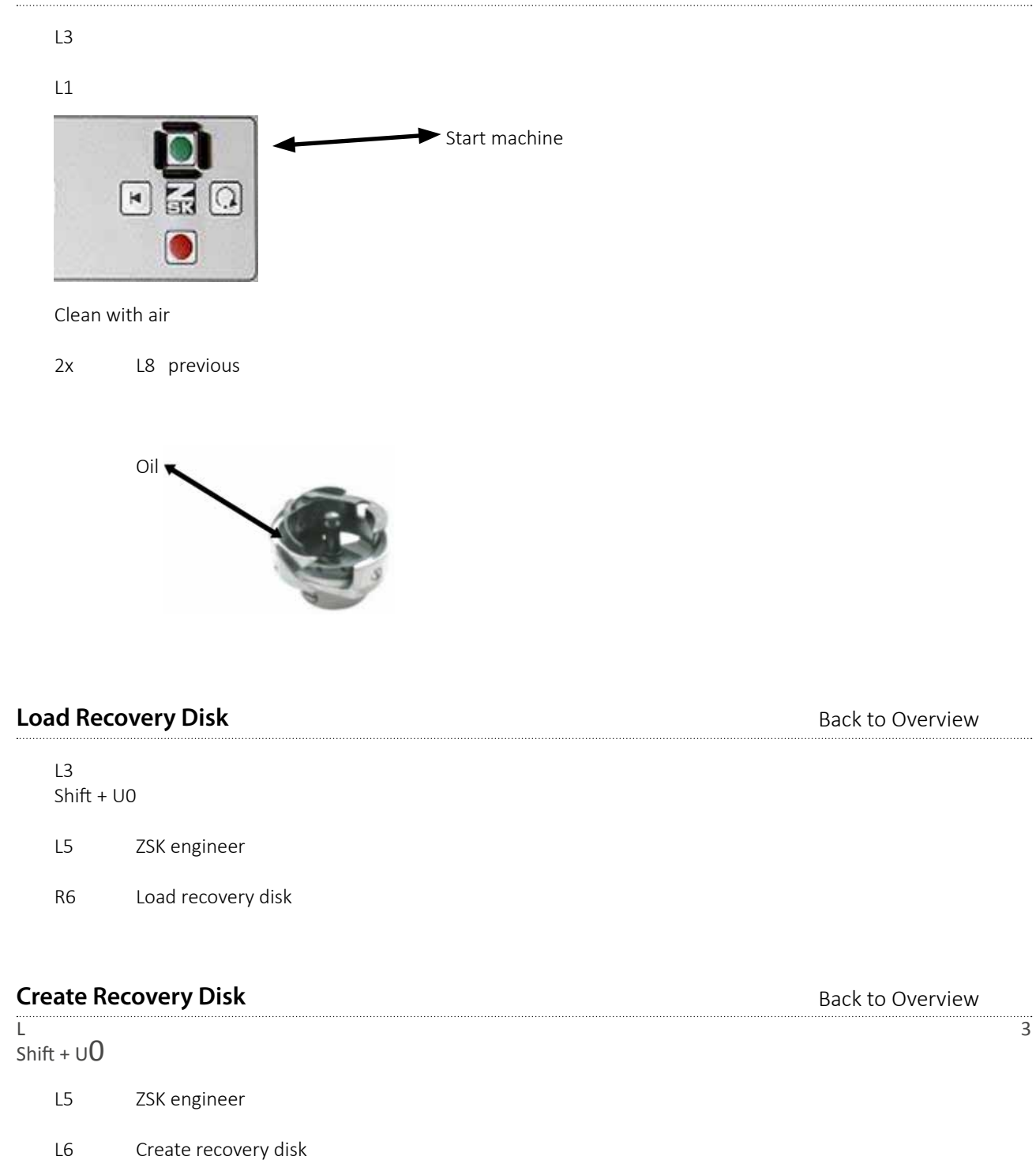

18

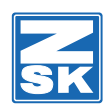

#### **Create Service Disk**

| L3       |                                                    |               |  |  |
|----------|----------------------------------------------------|---------------|--|--|
| R1       | Create service disk                                |               |  |  |
| L8       | Format disk                                        |               |  |  |
| L3       | Machine version:                                   |               |  |  |
|          | Shift + U2 = J<br>Shift + L1 = A<br>Shift + L6 = F | JAF 0215- 495 |  |  |
| TAB      |                                                    |               |  |  |
| R7 = spa | се                                                 |               |  |  |
| U10      | = 0                                                |               |  |  |
| U2       | = 2                                                |               |  |  |
| U1       | = 1                                                |               |  |  |
| U5       | = 5                                                |               |  |  |
| L2       | = -                                                |               |  |  |
| U4       | = 4                                                |               |  |  |
| U9       | = 9                                                |               |  |  |
| U5       | = 5                                                |               |  |  |
| ОК       |                                                    |               |  |  |
| L4       | Customer Montero                                   |               |  |  |
| Shift +  | U5 = M                                             |               |  |  |
|          | U7 = 0                                             |               |  |  |
|          | U6 = n                                             |               |  |  |
|          | R7 = t                                             |               |  |  |
|          | L5 = e                                             |               |  |  |
|          | U10 = r                                            |               |  |  |
|          | U7 = 0                                             |               |  |  |
| ОК       |                                                    |               |  |  |
| L7       | Write data to disk                                 |               |  |  |
| L7       | Previous                                           |               |  |  |

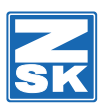

#### **Adjustment of Stitch Sheet**

- Always Middel Needle L3 R2 Test machine attachment Position main shaft L8 Start testing With "U" button choose | 125 L8 Start testing Start Machine Push jump-stitch-magnet Push down needle bar Adjust the stitch plate R8 Stop testing 2x **R8** Previous

#### Install needle plunger without washers

Back to Overview

Back to Overview

Work needle has fallen down

L3 R2 Test machine attachment ▼ Position main shaft L8 Start testing L7 Main shaft position With "U" button choose 125 L8 Start testing L8 Start testing

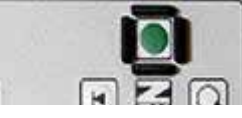

Push jump-stitch-magnet

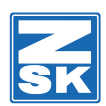

#### Adjustment of the degree coder

| L3<br>Shift + U | 0                                                                   |
|-----------------|---------------------------------------------------------------------|
| L5              | ZSK engineer                                                        |
| L1              | Degrees                                                             |
| R7              | Main shaft position (big number)                                    |
|                 | Cancel                                                              |
|                 | Rotate main shaft and insert set-up pin in cam disk                 |
|                 | Continue                                                            |
|                 | Adjusting the degree coder until screen shows 136 degree and fix it |
| L8              | Previous                                                            |
| L8              | Confirm                                                             |
| 2x              | L8 Previous                                                         |
|                 | Remove setup pin                                                    |

#### Test machine attachment

L3

Back to Overview

R2 Test machine attachment
e.g. Trimmer motor
L8 Start testing
Press stop button
R8 Stop testing
R8 Previous
R8 Previous

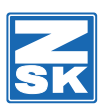

#### Rotary hook adjustment (Test machine)

| L3            |                                                                                                    |                  |
|---------------|----------------------------------------------------------------------------------------------------|------------------|
| R2            | Test machine attachment                                                                                                    |                  |
| 1             | Position main shaft                                                                                                    |                  |
| L8            | Start testing                                                                                                    |                  |
| L7            | Main shaft position (e.g. 202)                                                                                                    |                  |
| L8            | Start testing                                                                                                    |                  |
| L8            | Main shaft position (high number)                                                                                                    |                  |
| Start r       | t machine                                                                                                    |                  |
| Break         | ak off                                                                                                    |                  |
| Turn n        | n main shaft correct degree                                                                                                    |                  |
| Contir        | tinue                                                                                                    |                  |
|               |                                                                                                    |                  |
| quin "        | "Test machine attachment"                                                                                                    | Back to Overview |
| L3            |                                                                                                    |                  |
| R2            | Test machine attachment                                                                                                    |                  |
| ▼             | Sequin                                                                                                    |                  |
| L8            | Start testing                                                                                                    |                  |
|               |                                                                                                    |                  |
|               | <ul> <li>If the machine is in the position for example Needle 4, start the machine</li> <li>If you press START, the machine will switch to Sequin needle</li> <li>If the machine is already on Sequin needle, do not start the machine, because will start the Sequin reset</li> </ul> | e this           |
|               | <ul> <li>If the machine is in the position for example Needle 4, start the machine</li> <li>If you press START, the machine will switch to Sequin needle</li> <li>If the machine is already on Sequin needle, do not start the machine, because will start the Sequin reset</li> </ul> | e this           |
|               | <ul> <li>If the machine is in the position for example Needle 4, start the machine</li> <li>If you press START, the machine will switch to Sequin needle</li> <li>If the machine is already on Sequin needle, do not start the machine, because will start the Sequin reset</li> </ul> | e this           |
| Sequii        | <ul> <li>If the machine is in the position for example Needle 4, start the machine</li> <li>If you press START, the machine will switch to Sequin needle</li> <li>If the machine is already on Sequin needle, do not start the machine, because will start the Sequin reset</li> </ul> | e this           |
| Sequii<br>Sec | <ul> <li>If the machine is in the position for example Needle 4, start the machine</li> <li>If you press START, the machine will switch to Sequin needle</li> <li>If the machine is already on Sequin needle, do not start the machine, because will start the Sequin reset</li> </ul> | e this           |

Reset off

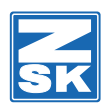

Back to Overview

#### Borer test machine attachment

| L3 |                                                                                           |
|----|-------------------------------------------------------------------------------------------|
| R2 | Test machine attachment                                                                   |
| ▼  | Borer                                                                                     |
| L8 | Start testing                                                                             |
| L7 | Set boring depth<br>Main shaft position 141 with "U" button                               |
| L8 | Start testing<br>Start machine                                                            |
| L8 | Main shaft position (high number)                                                         |
|    | Break off<br>Correct 141<br>Continue<br>Push jump-stitch-magnet and press borer bar down. |

#### Additional monitoring (photoelectric barrier)

L3

#### Shift + U0

| L5 | ZSK engineer                          |
|----|---------------------------------------|
| L2 | Dip switches                          |
| ▼  | Additional monitoring (S 109 – S 112) |
| L7 | Change setting                        |
| ▼  | 1000 available (version 1)            |
| L8 | Change setting                        |
| L8 | Save settings                         |
| L7 | Change setting then                   |
|    | Switch off machine                    |
|    | Wait 30 sec.                          |
|    | Switch on machine                     |
|    |                                       |

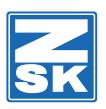

#### Needle down (basic adjustment)

| L3         |                                                  |  |  |  |
|------------|--------------------------------------------------|--|--|--|
| Shift + U0 |                                                  |  |  |  |
| L5         | ZSK engineer                                     |  |  |  |
| L1         | Degrees                                          |  |  |  |
| ▼          | Needle position<br>With U button (from 70 – 100) |  |  |  |
| L8         | Confirm                                          |  |  |  |
| L8         | Previous                                         |  |  |  |
| L8         | Previous                                         |  |  |  |
|            |                                                  |  |  |  |

#### Trimming: change the degree

| (if the th | (if the thread is not always cut) |  |  |  |  |
|------------|-----------------------------------|--|--|--|--|
| L3         | L3                                |  |  |  |  |
| Shift + L  | 10                                |  |  |  |  |
| L5         | ZSK engineer                      |  |  |  |  |
| L1         | Degree                            |  |  |  |  |
| ▼          | Trimming: Interim position        |  |  |  |  |
|            |                                   |  |  |  |  |

#### Changing and saving of the default values degrees

Back to Overview

Back to Overview

| L3         |                                     |
|------------|-------------------------------------|
| Shift + U( | )                                   |
| L5         | ZSK engineer                        |
| L1         | Degrees                             |
| ▼          | Trimming: Interim position e.g. 318 |
| Shift + U( | )                                   |
| With "U"   | button insert 318                   |
| L8         | Confirm                             |
| L8         | Previous                            |
| L8         | Previous                            |

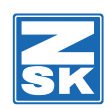

#### High speed pantograph

| L3        |                                        |                              |  |  |
|-----------|----------------------------------------|------------------------------|--|--|
| Shift + l | JO                                     |                              |  |  |
| L5        | ZSK engine                             | er                           |  |  |
| L2        | Dip switche                            | es                           |  |  |
| ▼         | Up to high                             | speed pantograph (S105-S108) |  |  |
| L7        | Change set                             | ting                         |  |  |
| ▼         | Up to                                  | 0000 not available           |  |  |
|           |                                        | 1000 available (Version 1)   |  |  |
|           |                                        | 0100 available (Version 2)   |  |  |
| L8        | Change set                             | ting                         |  |  |
| L8        | Save setting                           |                              |  |  |
| L7        | Change setting, then terminate machine |                              |  |  |
|           | Switch off machine                     |                              |  |  |
|           | Wait 30 seconds                        |                              |  |  |
|           | Switch on machine                      |                              |  |  |

#### Loop and cord food align

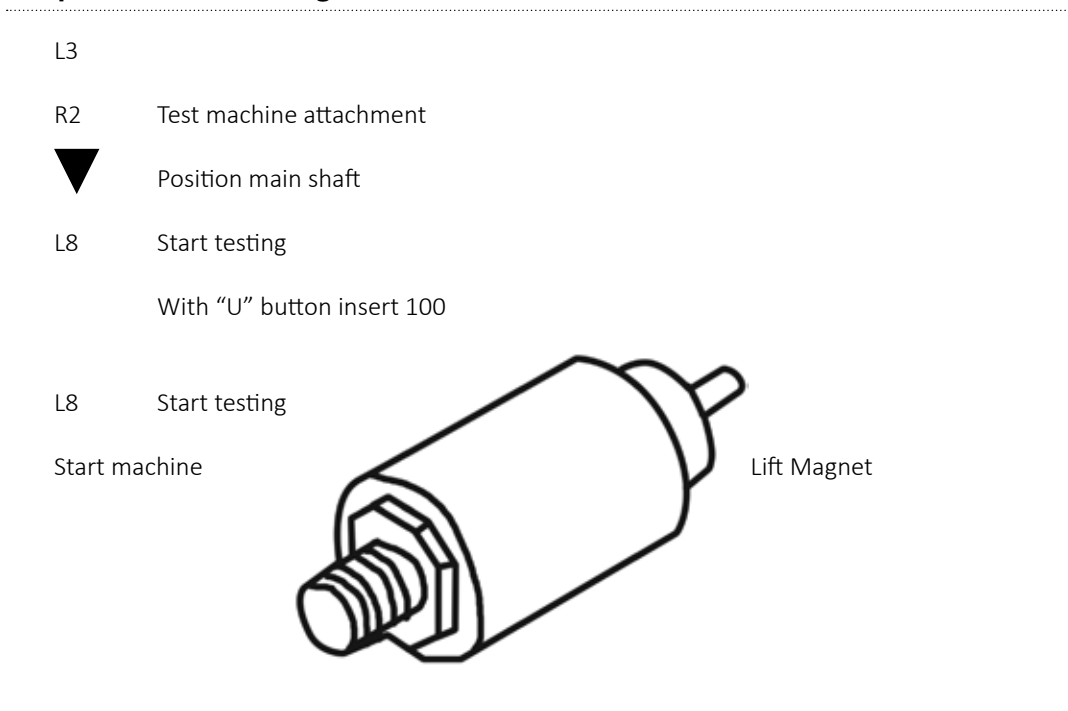

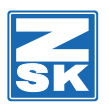

### [L4] Design Manager

To import several designs into the T8 or to export existing files from the T8, please go into this menu.

| Lo | ad Disk   | Back to Overview                                       |  |
|----|-----------|--------------------------------------------------------|--|
|    | L4        |                                                        |  |
|    | L1<br>TAB | Load from disk                                         |  |
|    | ×         | Choose                                                 |  |
|    | L8        | select design                                          |  |
|    | L4        | optimize with user defined values                      |  |
|    | Info:     | Optimize with user defined values must be switched on! |  |
| De | lete all  | Back to Overview                                       |  |
|    | L4        |                                                        |  |
|    | L8        | Delete from memory                                     |  |
|    | U5        |                                                        |  |
|    | L8        | Select design                                          |  |
|    | L8        | Delete design                                          |  |
|    | R8        | Exit                                                   |  |

#### Write to USB device

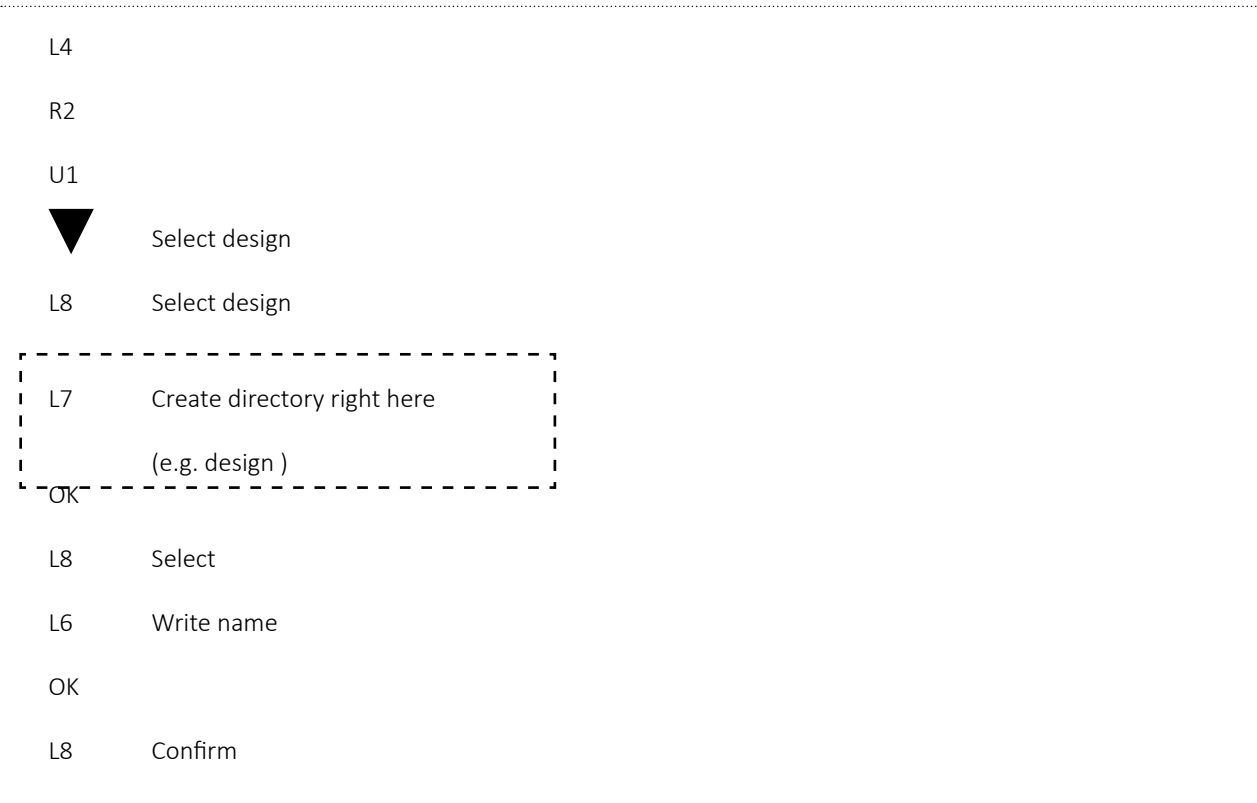

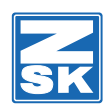

Back to Overview

#### Delete design from USB device

| L4 |                        |
|----|------------------------|
| L6 | Delete from USB device |
| ▼  | Select                 |
| L8 | Select                 |
| U1 |                        |
| ▼  | Choose design          |
| L8 | Select design          |
| L8 | Delete design          |
| R8 | Previous               |
|    |                        |

#### Load from USB device to EDITOR

| L4 |                              |
|----|------------------------------|
| L2 | Load from USB device         |
| ▼  | Select directory (design)    |
| L8 | Select                       |
| U1 |                              |
| ▼  | Select                       |
| L8 | Select design                |
| L8 | Confirm                      |
| L6 | Optimize with default values |
| L6 | No design modification       |
| R8 | Previous                     |

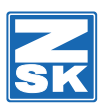

#### Delete stitch in design (EDITOR)

| (Mouse must be connected) |                                                                                                    |  |  |  |  |
|---------------------------|----------------------------------------------------------------------------------------------------|--|--|--|--|
| L5                        |                                                                                                    |  |  |  |  |
| U1                        |                                                                                                    |  |  |  |  |
| ▼                         | Choose design                                                                                                    |  |  |  |  |
| L8                        | Select design                                                                                                    |  |  |  |  |
| R1                        |                                                                                                    |  |  |  |  |
| -<br>-<br>-               | Zoom on frame with right-mouse-button<br>Zoom in with L1<br>Perhaps center up with L4-L7<br>Pick stitch with left-mouse-button                |  |  |  |  |
| DEL                       | (delete)                                                                                                    |  |  |  |  |
| L8                        | Confirm                                                                                                    |  |  |  |  |
| R8                        |                                                                                                    |  |  |  |  |
| L8                        | Store design                                                                                                    |  |  |  |  |
| L8                        | Overwrite design                                                                                                    |  |  |  |  |
| L6                        | Optimize with default values                                                                                                    |  |  |  |  |
| Info:<br>Info:            | If have pressed R5 (edit stitch) and "U" and you want back then press R3.<br>If you have pressed R5 (edit stitch) and L4 – L7 press R1 twice. |  |  |  |  |

#### Load design from disk (into EDITOR)

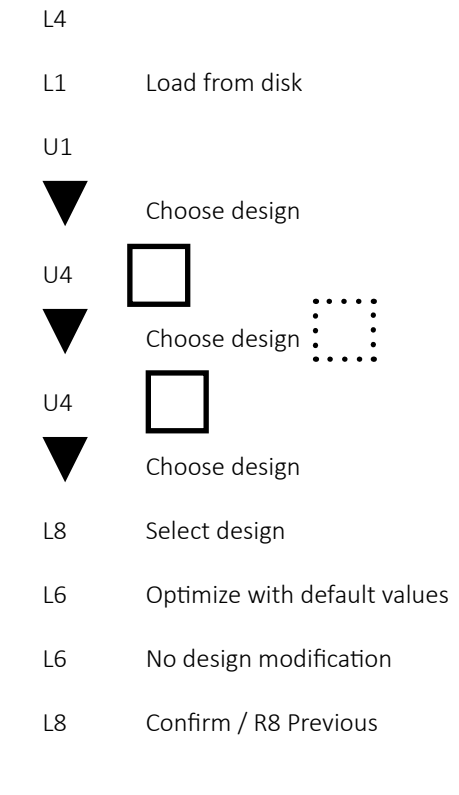

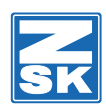

#### Load all designs from disk (into EDITOR)

| L4 |                              |
|----|------------------------------|
| L1 | Load from disk               |
| U5 |                              |
| L8 | Select design                |
| L6 | Optimize with default values |
| L6 | No design modification       |
| L8 | Confirm                      |
| R8 | Previous                     |

#### Delete all designs on disk

| De | elete dar | me design on disk     | Back to Overview |
|----|-----------|-----------------------|------------------|
|    | R8        | Previous              |                  |
|    | L8        | Delete design         |                  |
|    | L8        | Select design         |                  |
|    | U5        |                       |                  |
|    | L5        | Delete design on disk |                  |
|    | L4        |                       |                  |

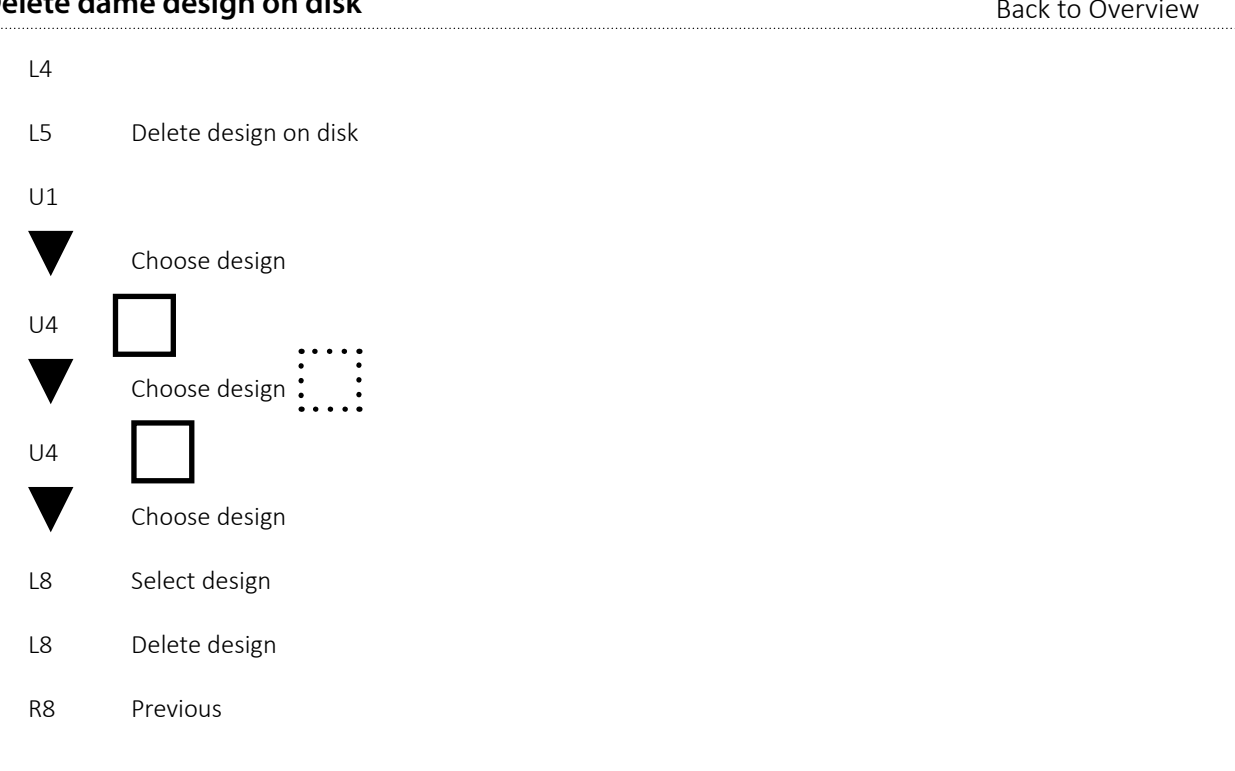

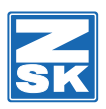

#### Write all design to disk

| Write sam | ne design to USB stick | Back to Overview |
|-----------|------------------------|------------------|
| R8        | Previous               |                  |
| L8        | Confirm                |                  |
| L8        | Select design          |                  |
| U5        |                        |                  |
| R1        | Write data to disk     |                  |
| L4        |                        |                  |
|           |                        |                  |

Back to Overview

Back to Overview

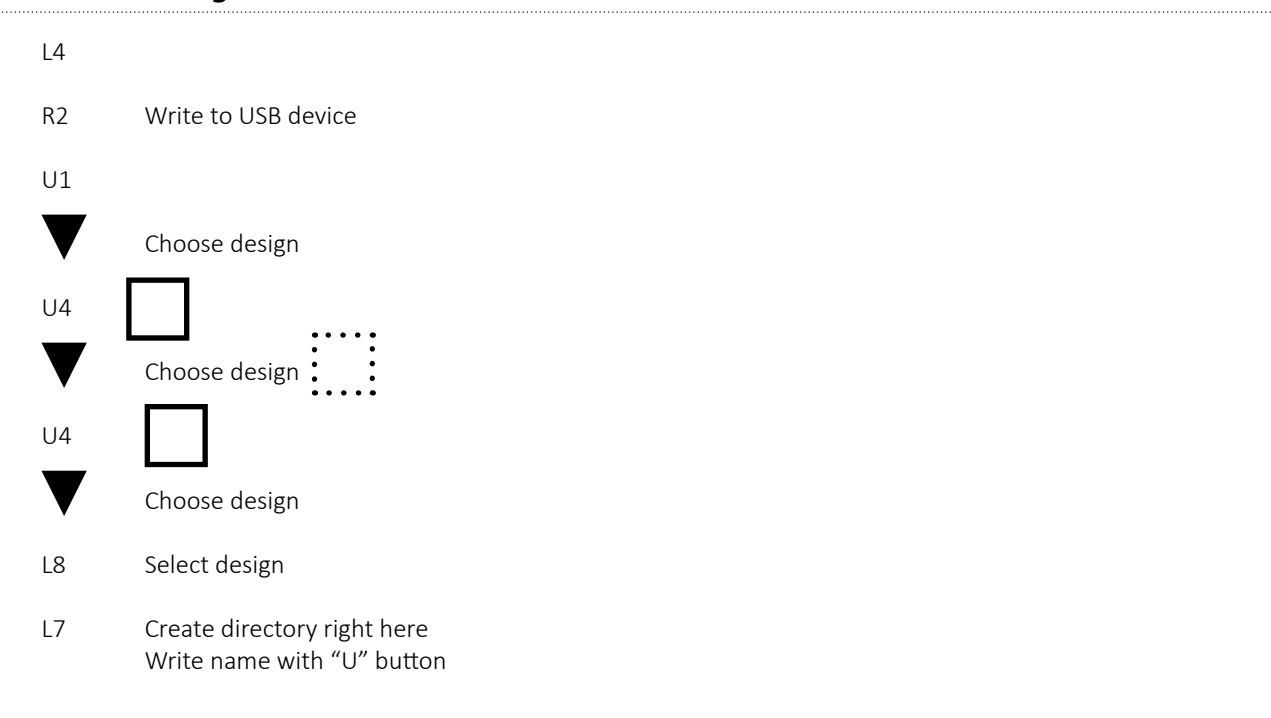

#### Write all designs to USB stick

| L4 |                                                           |
|----|-----------------------------------------------------------|
| R2 | Write to USB device                                       |
| U5 |                                                           |
| L8 | Select design                                             |
| L7 | Create directory right here<br>Write name with "U" button |
| ОК |                                                           |
| L8 | Select                                                    |
| L8 | Confirm                                                   |
| R8 | Previous                                                  |
|    |                                                           |

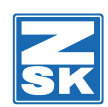

#### Load same designs from USB stick

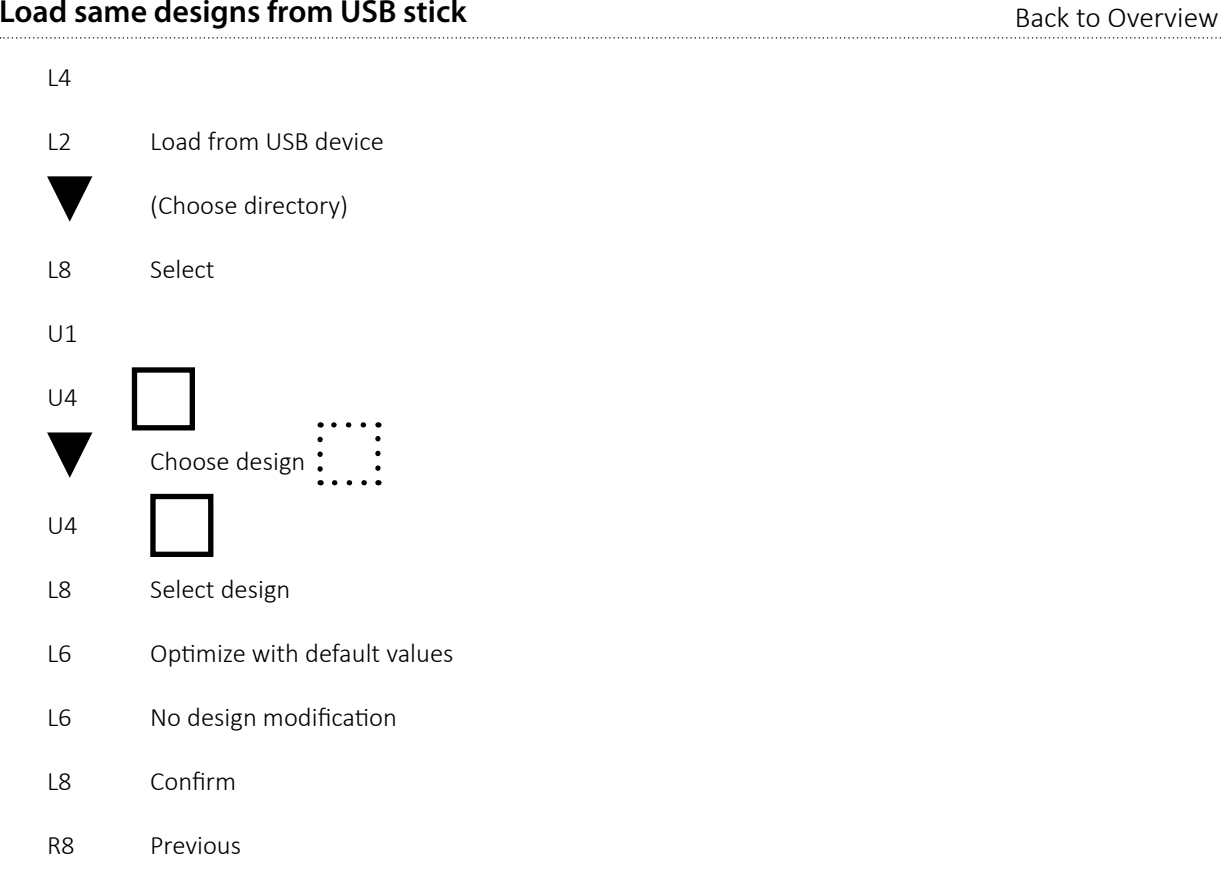

#### Load all designs from USB stick to any directory

| L4 |                              |
|----|------------------------------|
| L2 | Load from USB device         |
| ▼  | Choose directory             |
| L8 | Select                       |
| U5 |                              |
| L8 | Select design                |
| L6 | Optimize with default values |
| L6 | No design modification       |
| L8 | Confirm                      |
| R8 | Previous                     |
| L8 | Confirm                      |
| R8 | Previous                     |
|    |                              |

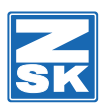

#### Write same designs to 2H Disk

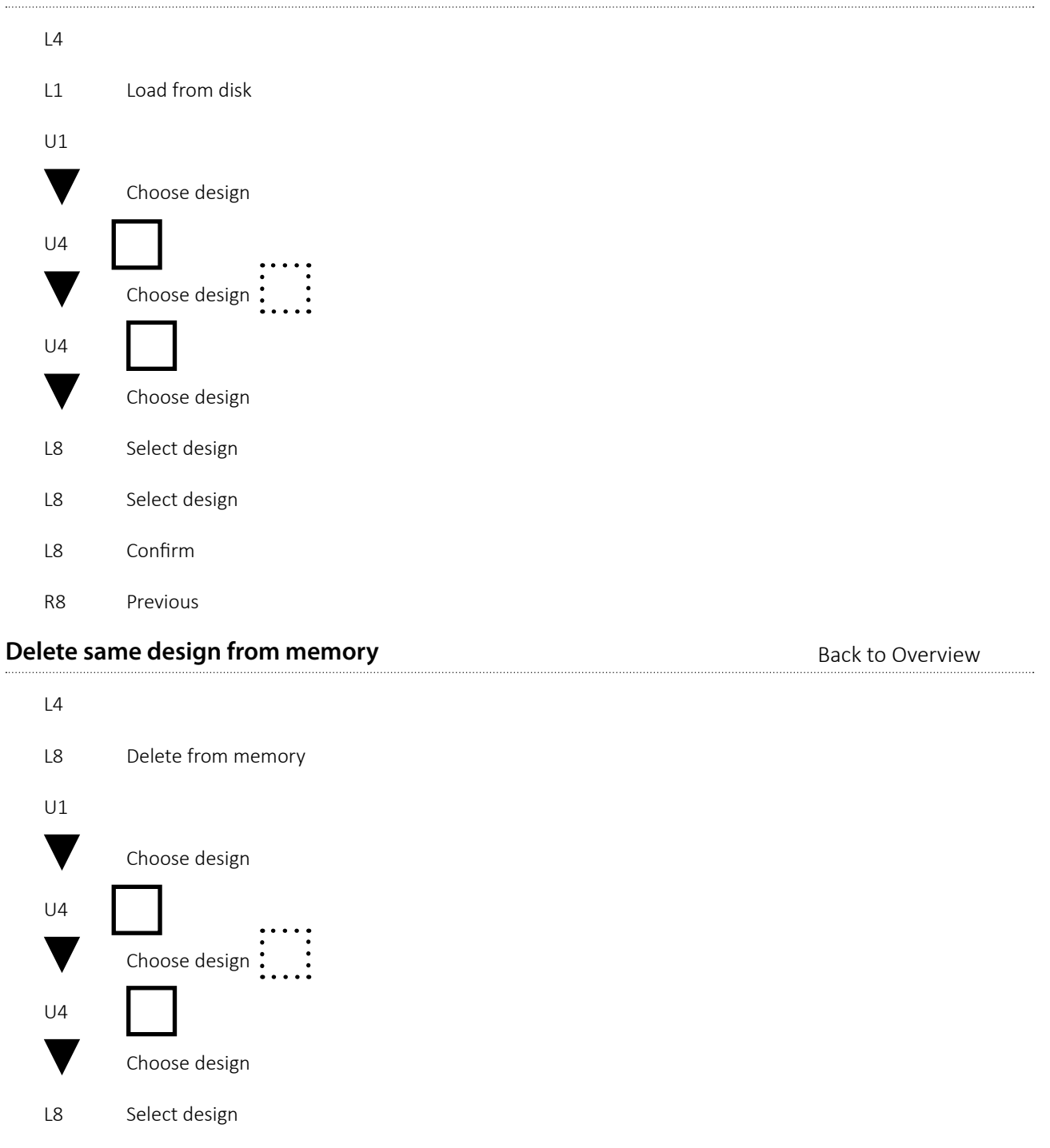

Back to Overview

L8 Delete design

R8 Exit

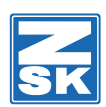

Back to Overview

#### Write data to disk HD

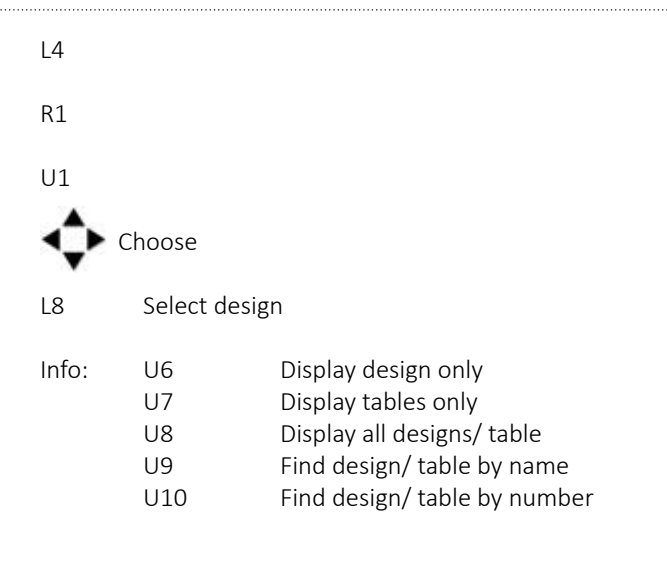

#### Write data to 2DD ZSK code disk

L4 R1 Write data to disk U1 Choose Info: U6 Display design only Find design by name U9 UO Find design by number L8 Select design OK R8 Previous **Format disk** Back to Overview L4 Format disk R5 Choose with format at disk e.g. L5 HD 1.44 MB transp. Code disk L8 Format R8 Previous Initialize memory (No design on screen) Back to Overview L4 R6 Initialize memory L8 Initialize memory

R8 Previous

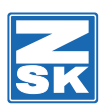

#### Load from disk to EDITOR

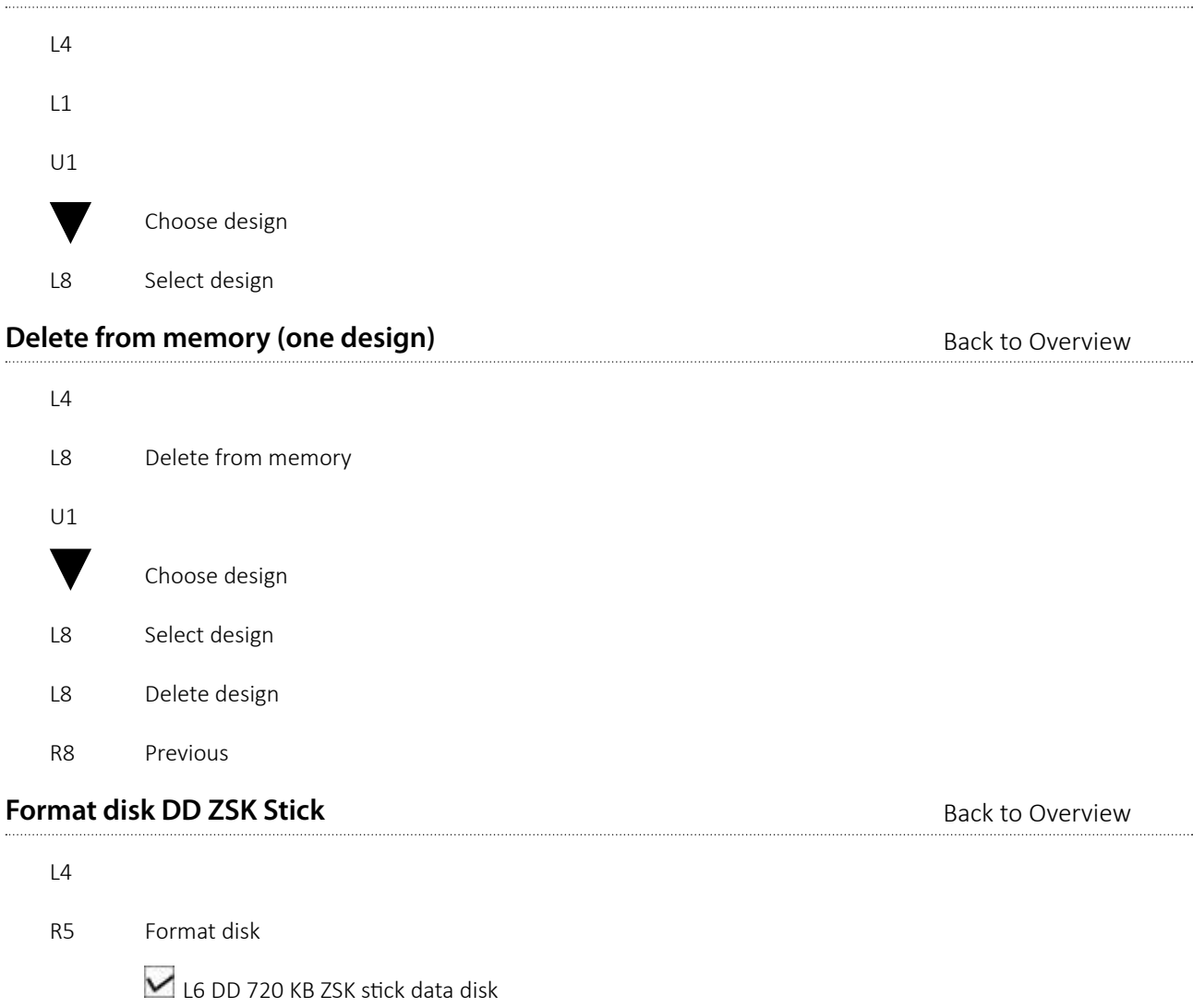

- L8 Format
- R8 Previous

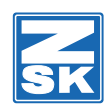

#### Write data to disk DD ZSK Stick

| L4 |          |                    |     |   |  |  |  |  |
|----|----------|--------------------|-----|---|--|--|--|--|
| R1 | Write d  | Write data to disk |     |   |  |  |  |  |
| U1 |          |                    |     |   |  |  |  |  |
| ▼  | Choose   |                    |     |   |  |  |  |  |
| L8 | Select   |                    |     |   |  |  |  |  |
| 1  | 2        | 3                  | 4   | 5 |  |  |  |  |
| 9  | 10       | 11                 |     |   |  |  |  |  |
| 17 | 18       |                    |     |   |  |  |  |  |
| L8 | Select o | disk locat         | ion |   |  |  |  |  |
| R8 | Previou  | IS                 |     |   |  |  |  |  |
|    |          |                    |     |   |  |  |  |  |

#### Write to new USB device (Create directory)

| L4         |                             |
|------------|-----------------------------|
| R2         | Write USB device            |
| U1         |                             |
| $\diamond$ | Choose                      |
| L8         | Select design               |
| L7         | Create directory right here |
| Enter th   | e name of the design        |
| ОК         |                             |
| L8         | Select                      |
| L8         | Confirm                     |
| R8         | Previous                    |

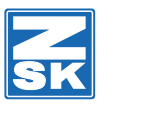

### [L5] Editor

To make adjustments in a design you have to close the design and enter the editor.

| Special | Back to Overview                                                                                          |  |  |  |  |  |
|---------|----------------------------------------------------------------------------------------------------|--|--|--|--|--|
| e.g. Ne |                                                                                                    |  |  |  |  |  |
| L5      |                                                                                                    |  |  |  |  |  |
| 1       | Choose                                                                                                    |  |  |  |  |  |
| L8      | Select design                                                                                             |  |  |  |  |  |
| R5      |                                                                                                    |  |  |  |  |  |
|         | e.g. Needle No.1<br>with TAB choose (special function change / insert<br>with "U" button choose e.g. stop |  |  |  |  |  |
| L8      | Change                                                                                                    |  |  |  |  |  |
| R7      |                                                                                                    |  |  |  |  |  |
| L8      | Design store                                                                                              |  |  |  |  |  |
| Needle  | Needle Change "Change" Back to Overview                                                                   |  |  |  |  |  |

#### Needle Change "Change"

| L5                   |                                                                  |
|----------------------|------------------------------------------------------------------|
| 1                    | Choose                                                           |
| L8                   | Select design                                                    |
| L3                   |                                                                  |
| L7                   | All special function                                             |
| L1                   | Needle change                                                    |
| L8                   | Confirm                                                          |
| ŧ                    | Needle choose                                                    |
| R5                   |                                                                  |
|                      | with TAB special function change / insert<br>e.g. U3             |
| L8                   | change                                                           |
|                      |                                                                  |
| R7                   |                                                                  |
| R7<br>L8             | Design store                                                     |
| R7<br>L8<br>L8       | Design store<br>Overwrite design                                 |
| R7<br>L8<br>L8<br>L6 | Design store<br>Overwrite design<br>Optimize with default values |
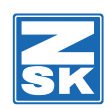

#### **Special Function Insert (Stop)**

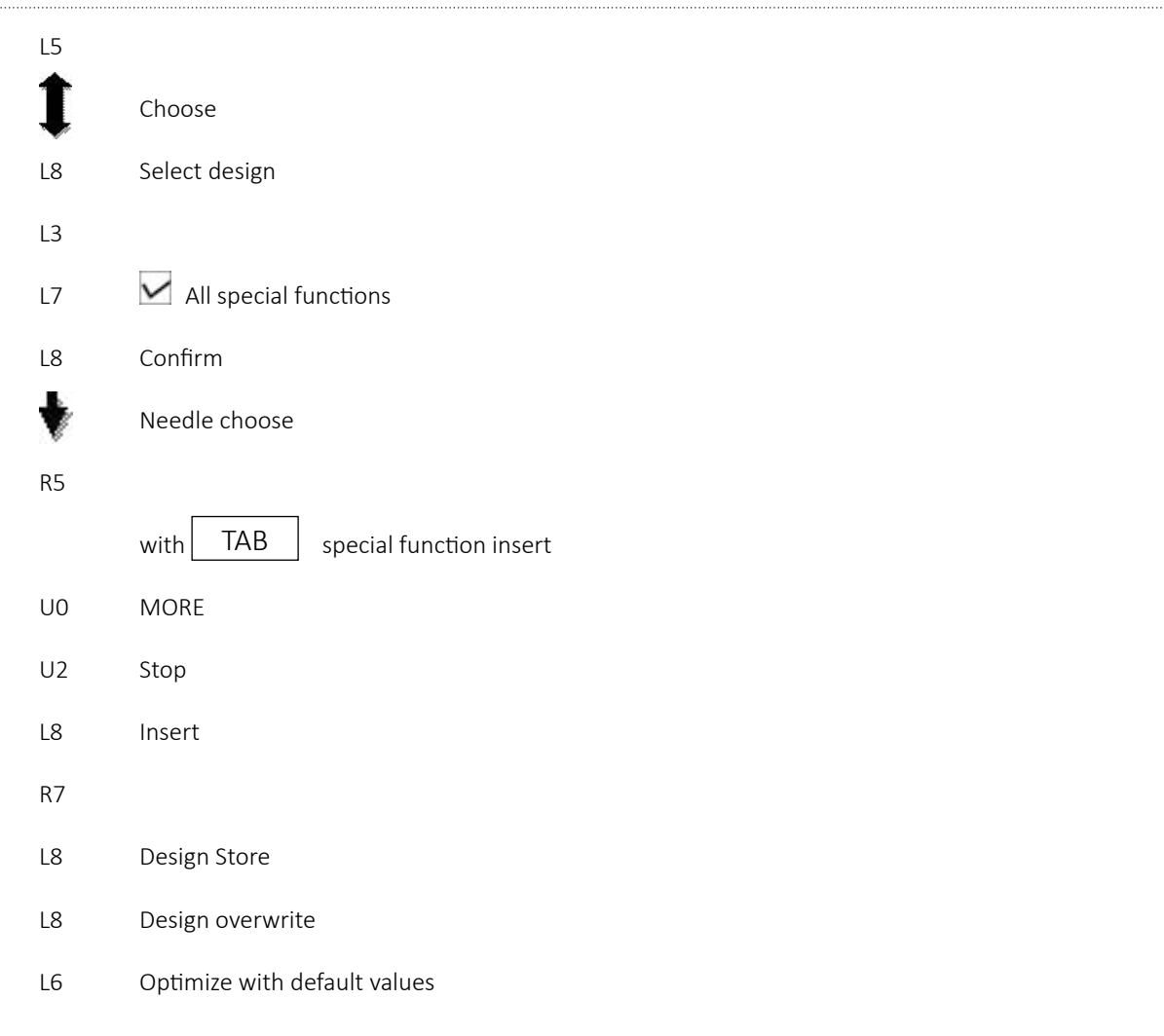

#### Control Needle 1 Start and End of Design

| L5 |                  |
|----|------------------|
| 1  | Choose           |
| L8 | Select design    |
| U4 | Design end       |
| U3 | Design start     |
| R7 |                  |
| L7 | Design not store |

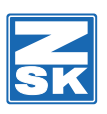

#### Search Design No. and Insert Special Function

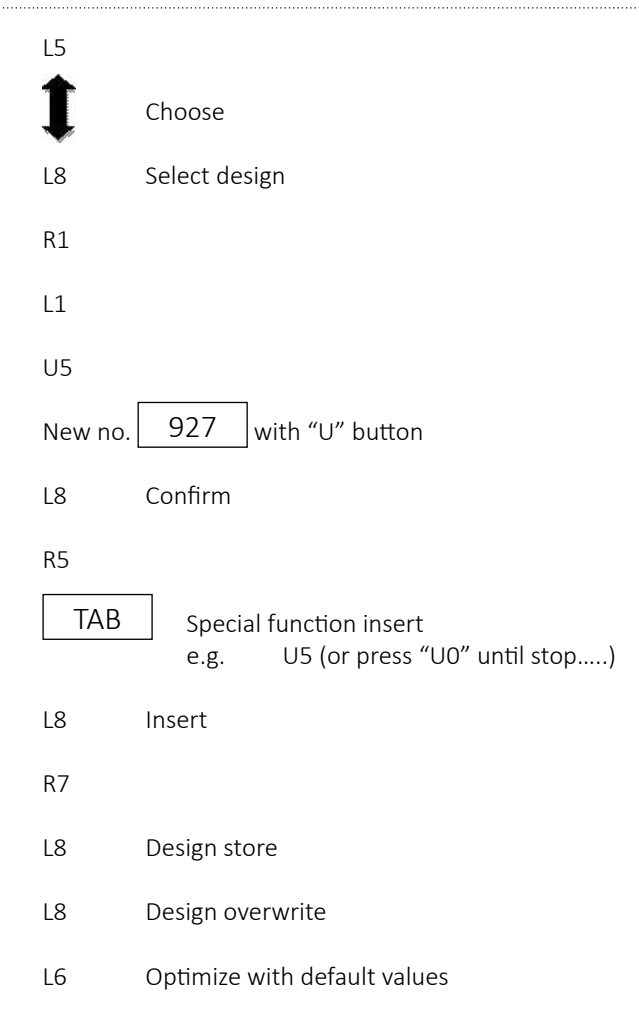

#### Move Start and End Point

| L5       |                              |                          |  |
|----------|------------------------------|--------------------------|--|
| 1        | Choose                       |                          |  |
| L8<br>R4 | Select desig                 | n                        |  |
| L4       | Move start p                 | point                    |  |
|          |                              | Choose with L / R button |  |
| L8<br>R4 | Confirm                      |                          |  |
| R4       | Move end point               |                          |  |
| <        |                              | Chose with L / R button  |  |
| L8<br>R7 | Confirm                      |                          |  |
| L8       | Design store                 |                          |  |
| L8       | Design overwrite             |                          |  |
| L6       | Optimize with default values |                          |  |

Back to Overview

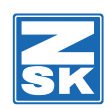

#### **Delete all Fixing Sequences**

| L5 |                              |
|----|------------------------------|
| 1  | Choose                       |
| L8 | Select design                |
| R4 |                              |
| L5 | Delete all fixing sequences  |
| L8 | Fixing sequences delete      |
| R7 |                              |
| L8 | Design store                 |
| L8 | Design overwrite             |
| L6 | Optimize with default values |
|    |                              |

#### Store the Editor with Adjustment

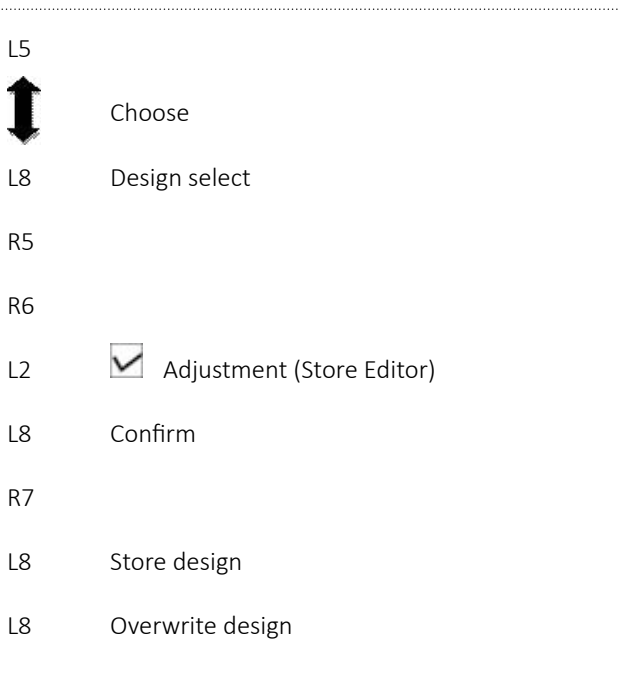

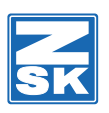

### Switch Display to Graphic or Tabel View

| L5 |                  |
|----|------------------|
| 1  | Choose           |
| L8 | Select design    |
| R1 |                  |
| R7 |                  |
| L7 | Design not store |

Back to Overview

Back to Overview

## Modify Design

| L5 |                            |
|----|----------------------------|
| 1  | Choose                     |
| L8 | Select design              |
| R4 |                            |
| L2 | Modify<br>E.g. L6 🗹 Mirror |
| L8 | Modify                     |
| R8 | Previous                   |
| R7 |                            |
| L8 | Design store               |
| L8 | Design overwrite           |

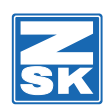

### Optimize - Editor ZSK

| L5 |                                     |
|----|-------------------------------------|
| 1  | Choose                              |
| L8 | Select design                       |
| R4 |                                     |
| L1 | Optimize                            |
| L4 | Optimize with user defined values   |
| L1 | Insert start needle 1               |
| L2 | Preset stop function (Tajima)       |
| L3 | Trimming Tajima                     |
| R1 | V Home                              |
| R2 | DST Borer offset (Tajima)           |
| R3 | Jump stitch without travel (Tajima) |
| L5 | More settings                       |
| L1 | ✓ Trim Special function             |
| L2 | Cleaning 3 INC                      |
| L3 | Trim Stitch Length 20 mm            |
| R1 | ☑ Insert fixing sequences           |
| R2 | Maximum stitch length 127 INC       |
| R3 | 167'er design                       |
| L8 | Accept setting                      |
| L8 | Optimize with set values            |
| L8 | Previous                            |
| R7 |                                     |
| L8 | Store design                        |
| L8 | Overwrite design                    |
|    |                                     |

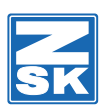

#### Optimize - Editor Tajima

| L5                                                                                                    |                                                                                                    |
|----------------------------------------------------------------------------------------------------|----------------------------------------------------------------------------------------------------|
| 1                                                                                                    | Choose                                                                                                    |
| L8                                                                                                    | Select design                                                                                                    |
| R4                                                                                                    |                                                                                                    |
| L1                                                                                                    | Optimize                                                                                                    |
| L4                                                                                                    | Optimize with user defined values                                                                                                    |
| L1                                                                                                    | Insert start needle 1                                                                                                    |
| L3                                                                                                    | Trimming 3 Jump stitches                                                                                                    |
| R1                                                                                                    | V Home                                                                                                    |
| R2                                                                                                    | DST Borer offset -120 INC                                                                                                    |
| R3                                                                                                    | Jump st. without travel                                                                                                    |
| L2                                                                                                    | ✓ Preset stop function                                                                                                    |
| ▼                                                                                                    | 2 Stop = Needle 2<br>3 Stop = Needle 3<br>4 Stop = Needle 4                                                                                                    |
|                                                                                                    | Last stop Needle 10> If there are a lot of stitches between<br>the last stop and end.                                                                                                    |
| 18                                                                                                    | Last stop Needle 10> If there are a lot of stitches between<br>the last stop and end.<br>If there are only 1-3 stitches you need Needle 10.                                                                                                    |
| L8                                                                                                    | Last stop Needle 10> If there are a lot of stitches between<br>the last stop and end.<br>If there are only 1-3 stitches you need Needle 10.<br>Accept stop table<br>More settings                                                                                                    |
| L8<br>L5                                                                                                    | Last stop Needle 10> If there are a lot of stitches between<br>the last stop and end.<br>If there are only 1-3 stitches you need Needle 10.<br>Accept stop table<br>More settings                                                                                                    |
| L8<br>L5<br>L1                                                                                                    | Last stop Needle 10> If there are a lot of stitches between the last stop and end.<br>If there are only 1-3 stitches you need Needle 10.<br>Accept stop table<br>More settings<br>✓ Trimming special functions                                                                                                    |
| L8<br>L5<br>L1<br>L2                                                                                                    | Last stop       Needle 10> If there are a lot of stitches between the last stop and end.         If there are only 1-3 stitches you need Needle 10.         Accept stop table         More settings         ✓ Trimming special functions         □ Cleaning       INC         ✓ Trimming stitch length 20 mm                                                                                                    |
| L8<br>L5<br>L1<br>L2<br>L3<br>R1                                                                                           | Last stop Needle 10> If there are a lot of stitches between the last stop and end.<br>If there are only 1-3 stitches you need Needle 10.<br>Accept stop table<br>More settings<br>✓ Trimming special functions<br>Cleaning INC<br>✓ Insert fixing sequences                                                                                                    |
| L8<br>L5<br>L1<br>L2<br>L3<br>R1<br>R2                                                                                     | Last stop Needle 10> If there are a lot of stitches between the last stop and end.   If there are only 1-3 stitches you need Needle 10.   Accept stop table More settings   More settings   Image: Trimming special functions   Cleaning   INC   Insert fixing sequences   Maximum stitch length   127                                                                                                    |
| L8<br>L5<br>L1<br>L2<br>L3<br>R1<br>R2<br>R3                                                                               | Last stop Needle 10> If there are a lot of stitches between the last stop and end.<br>If there are only 1-3 stitches you need Needle 10.<br>Accept stop table<br>More settings<br>Trimming special functions<br>Cleaning INC<br>Trimming stitch length 20 mm<br>Insert fixing sequences<br>Maximum stitch length 127 INC<br>167' design                                                                                                    |
| L8<br>L5<br>L1<br>L2<br>L3<br>R1<br>R2<br>R3<br>L8<br>L8<br>L8<br>L8<br>L8<br>L8<br>L8<br>L8<br>L8<br>L8<br>L8<br>L8<br>L8 | Last stop Needle 10> If there are a lot of stitches between the last stop and end.   If there are only 1-3 stitches you need Needle 10.   Accept stop table More settings   Image: Trimming special functions   Image: Cleaning   INC   Image: Trimming stitch length 20 mm   Image: Image: Imag |

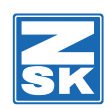

### Optimize - Editor Tajima

| L5                   |                                                                                                    |
|----------------------|----------------------------------------------------------------------------------------------------|
| 1                    | Choose                                                                                                    |
| L8                   | Select design                                                                                                    |
| R4                   |                                                                                                    |
| L1                   | Optimize                                                                                                    |
| L4                   | Optimize with user defined values                                                                                                    |
| L1                   | Insert start needle 1                                                                                                    |
| L3                   | Trimming 3 Jump stitches                                                                                                    |
| R1                   | Home                                                                                                    |
| R2                   | DST Borer offset -120 with "U" button                                                                                                    |
| R3                   | Jump st. without travel                                                                                                    |
| L2                   | ✓ Preset stop function                                                                                                    |
| ▼                    | To 2 stop                                                                                                    |
| U0<br>U3<br>U4<br>U9 | MORE<br>= Borer ON<br>= Borer OFF                                                                                                    |
| U2<br>U3             | <ul> <li>Needle 2</li> <li>Needle 3 &lt; If there are a lot of stitches between last stop and design end.</li> <li>If there are only 1-3 stitches choose needle No.1</li> </ul> |
| L8<br>L5             | Accept stop table<br>More settings                                                                                                    |
| L1                   | Trimming special functions                                                                                                    |
| L2                   | Cleaning INC                                                                                                    |
| L3                   | Trimming stitch length 20 mm                                                                                                    |
| R1                   | Insert fixing sequences                                                                                                    |
| R2                   | Maximum stitch length 127 INC                                                                                                    |
| R3                   | 167' design                                                                                                    |
| L8<br>L8<br>L8<br>R7 | Accept settings<br>Optimize with set values<br>Previous                                                                                                    |
| L8<br>L8             | Store design<br>Overwrite design                                                                                                    |

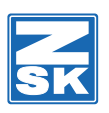

#### Optimize - Editor Tajima Borer

| L5                                      |                                                                                        |
|-----------------------------------------|----------------------------------------------------------------------------------------|
| 1                                       | Choose                                                                                 |
| L8                                      | Select design                                                                          |
| R4                                      |                                                                                        |
| L1                                      | Optimize                                                                               |
| L4                                      | Optimize with user defined values                                                      |
| L1                                      | Insert start needle 1                                                                  |
| L3                                      | Trimming 3 Jump stitches                                                               |
| R1                                      | Home                                                                                   |
| R2                                      | DST Borer offset -120 with "U" button                                                  |
| R3                                      | Jump st. without travel                                                                |
| L2                                      | ✓ Preset stop function                                                                 |
| ▼                                       | To 2 stop                                                                              |
| U0<br>U3<br>U4<br>U3<br>U4<br>Last stop | MORE<br>= Borer ON<br>= Borer OFF<br>= Borer OFF<br>before design end never borer "ON" |
| U9<br>U1<br>L8<br>L5                    | Needle 1<br>Accept stop table<br>More settings                                         |
| L1                                      | Trimming special functions                                                             |
| L2                                      | Cleaning INC                                                                           |
| L3                                      | Trimming stitch length 20 mm                                                           |
| R1                                      | Insert fixing sequences                                                                |
| R2                                      | Maximum stitch length 127 INC                                                          |
| R3                                      | 167' design                                                                            |
| L8<br>L8<br>L8<br>R7                    | Accept settings<br>Optimize with set values<br>Previous                                |
| L8<br>L8                                | Store design<br>Overwrite design                                                       |

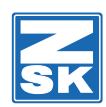

Back to Overview

## Insert needle 1 to design end

| L5                                                  |                                                                                                    |
|-----------------------------------------------------|----------------------------------------------------------------------------------------------------|
| U1                                                  |                                                                                                    |
| ▼                                                   | Choose                                                                                                  |
| L8                                                  | Select design                                                                                           |
| R1                                                  |                                                                                                    |
| U4                                                  |                                                                                                    |
|                                                     | Trim before design end                                                                                  |
| R5<br>TAB<br>U1<br>L8<br>R7<br>L8<br>L8<br>L8<br>L8 | (Insert special function)<br>Insert<br>Store design<br>Overwrite design<br>Optimize with default values |
|                                                     |                                                                                                    |

#### Insert trimming

| L5                               |                                                                  |
|----------------------------------|------------------------------------------------------------------|
| U1                               |                                                                  |
| 1                                | Choose design                                                    |
| L8                               | Select design<br>If there are no stitches, press L1              |
| U5                               |                                                                  |
|                                  | With U button insert stitch number                               |
| L8                               | Confirm                                                          |
| With U2 20 stitches forward      |                                                                  |
| With U1                          | 20 stitches backward                                             |
| With                             | 1 stitch forward                                                 |
| With                             | 1 stitch backward                                                |
| R5<br>L6<br>U0<br>U1<br>L8<br>R7 | (Insert special function)<br>(More)<br>(Trimming)<br>Insert      |
| L8<br>L8<br>L6                   | Store design<br>Overwrite design<br>Optimize with default values |

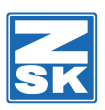

#### **Delete thread trimmer**

| L5        |                                                |                             |
|-----------|------------------------------------------------|-----------------------------|
| U1        |                                                |                             |
| 1         | Select design                                  |                             |
| L8        | Select design<br>If no stitches are shown "L1" |                             |
| R5        |                                                |                             |
| L3        | All an axial functions                         |                             |
| L/<br>D1  | All special functions                          |                             |
| 18        | Confirm                                        |                             |
|           |                                                |                             |
|           | Select trimming                                |                             |
| DEL       | -                                              |                             |
| L8        | Confirm                                        |                             |
| Cor       | ntrol unit fault no. 13001                     |                             |
| K/        | Confirm<br>Store design                        |                             |
| LO<br>I R | Overwrite design                               |                             |
| 16        | Optimize with default values                   |                             |
| 20        |                                                |                             |
| Delete    | e thread trimmer and insert it                 | Back to Overview            |
| L5        |                                                |                             |
| U1        |                                                |                             |
| 1         | Choose design                                  |                             |
| L8        | Select design<br>If no stitches are shown "L1" |                             |
| U7        | Push until you reach the trim thre             | ead which you want to delet |
| DEL       | -                                              |                             |
| L8        | Confirm<br>Control unit fault no. 13001        |                             |
| R8        | Confirm                                        |                             |
| U2        | 20 stitches ahead                              | or <b>U5</b>                |
| U1        | 20 stitches back                               | enter stitch number         |
|           | 1 stitch ahead                                 |                             |

R5

L6

U0

1 stitch back

(More)

(Insert special function)

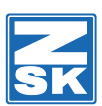

- U1 (Trimming)
- L8 Insert
- R7
- L8 Store
- L8 Overwrite design
- L6 Optimize with default values

#### Satin stitch correction

L5 U1 Choose design L8 Select design R4 L2 Modify design Satin stitch L3 ✓ Satin stitch L3 Satin stitch height L3 U1 or U2 for + or – U3 With U button insert value e.g. 3 INC L4 Satin stitch width or U2 for + or – U1 U3 With U button insert value e.g. 3 INC Confirm L8 Modify L8 L8 Store design L8 Overwrite design

#### **Memory Capacity**

| > A<br>> E | .ctually everywhere there where the directory appears.<br>.g.: L4 (Design Manager) |
|------------|------------------------------------------------------------------------------------|
| R8 Previ   | ious                                                                               |
| R8 Previ   | ious                                                                               |
| U3         |                                                                                    |
| L5         |                                                                                    |

#### Find Design Table/Name

| L5<br>U9   |                                                          |
|------------|----------------------------------------------------------|
| E.g.<br>OK | Anker                                                    |
|            | > Actually everywhere there where the directory appears. |

--> E.g.: L4 (Design Manager)

Back to Overview

Back to Overview

## 47

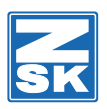

#### Find Design Table with Number

L5 U0 Choose ¬umber with "U" button L8 Select design --> Actually everywhere there where the directory appears. --> E.g.: L4 (Design Manager)

#### Design zoom (Editor)

| Zoom w  | rith Mouse          | Back to Overview |
|---------|---------------------|------------------|
| L7      | Do not store design |                  |
| R7      |                     |                  |
| All "U  | " button use        |                  |
| All "L" | ' button use        |                  |
| R1      | -                   |                  |
| L8      | Select design       |                  |
| 1       | Choose              |                  |
| L5      |                     |                  |
|         |                     |                  |

L5 L1 Choose L8 Select design R1 With Muse and right Mouse zoom With Muse and left Mouse pick stitch Use all L button

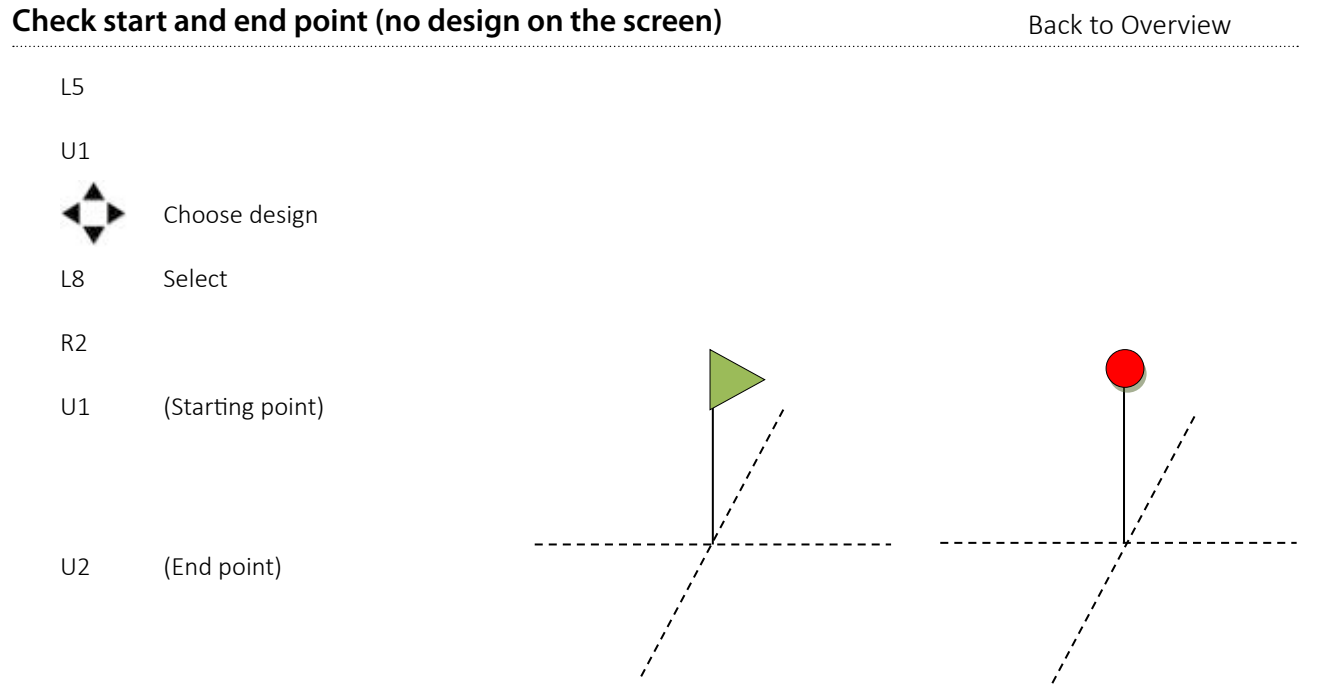

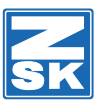

#### Memory capacity

L5 U3

### Needle 1 (of the end and the start of the design)

L5 U1 Find design L8 Select design If table view distance relatively ("If not L1") R5 (Insert special function) TAB U1 L8 Insert L3 L7 All special functions Needle change L1 L8 Confirm Design end L1 To stitch over design end U1 L8 Insert R7 L8 Store design L8 Overwrite design L6 Optimize with default values

Back to Overview

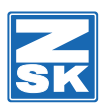

### Needle 1 (of the end and the beginning of the design)

| L8 | Opt     | timize with default values     |
|----|---------|--------------------------------|
|    | L8      | Overwrite design               |
|    | L8      | Store design                   |
|    | R7      |                                |
|    | L8      | Insert                         |
|    | U1      |                                |
|    | TAB     | Stitch/ special function       |
|    |         | Line over design end           |
|    | Shift + |                                |
|    | L8      | Insert                         |
|    | U1      |                                |
|    | ТАВ     | Insert stitch/special function |
|    | R5      |                                |
|    | L8      | Select design                  |
|    | 1       | Choose design                  |
|    | U1      |                                |
|    | L5      |                                |

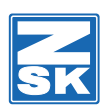

#### Insert and move stitch

| nsert ai          | nd move stitch                              | Back to Overview |
|-------------------|---------------------------------------------|------------------|
| L5                |                                             |                  |
| U1                |                                             |                  |
| $\mathbf{\nabla}$ | Choose design                               |                  |
| L8                | Select design                               |                  |
| R1                |                                             |                  |
| -                 | Zoom with right-mouse-button                |                  |
| -                 | With L1 button zoom bigger                  |                  |
| -                 | Perhaps with L4-L7 button centre            |                  |
| -                 | Pick stitch with double-left-mouse-click    |                  |
| -                 | Move stitch to final position               |                  |
| -                 | Press left-mouse-button to place the stitch |                  |
| -                 | Leave moving mode by OK button              |                  |
| -                 | Move stitch with arrow button               |                  |
| R7                |                                             |                  |
| L8                | Store design                                |                  |

- L8 Overwrite design
- L6 Optimize with default values

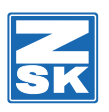

#### Link design with other design

Back to Overview

Back to Overview

| Info: |                                       |                        |          |
|-------|---------------------------------------|------------------------|----------|
|       | - Start point must be on design start | $\rightarrow \bigcirc$ |          |
|       | - End point must be on design end     |                        |          |
| L5    |                                       | $\sim$                 | - Design |
| U1    |                                       |                        |          |
| ▼     | Choose design                         |                        |          |
| L8    | Select design                         |                        |          |
| R4    |                                       |                        |          |
| R3    | Link design with other design         |                        |          |
| U1    |                                       |                        |          |
| ▼     | Choose design                         |                        |          |
| L8    | Select design                         |                        |          |
| R7    |                                       |                        |          |
| L8    | Store design                          |                        |          |
| L8    | Overwrite design                      |                        |          |
| L6    | Optimize with default values          |                        |          |
|       |                                       |                        |          |

#### **Repeat view**

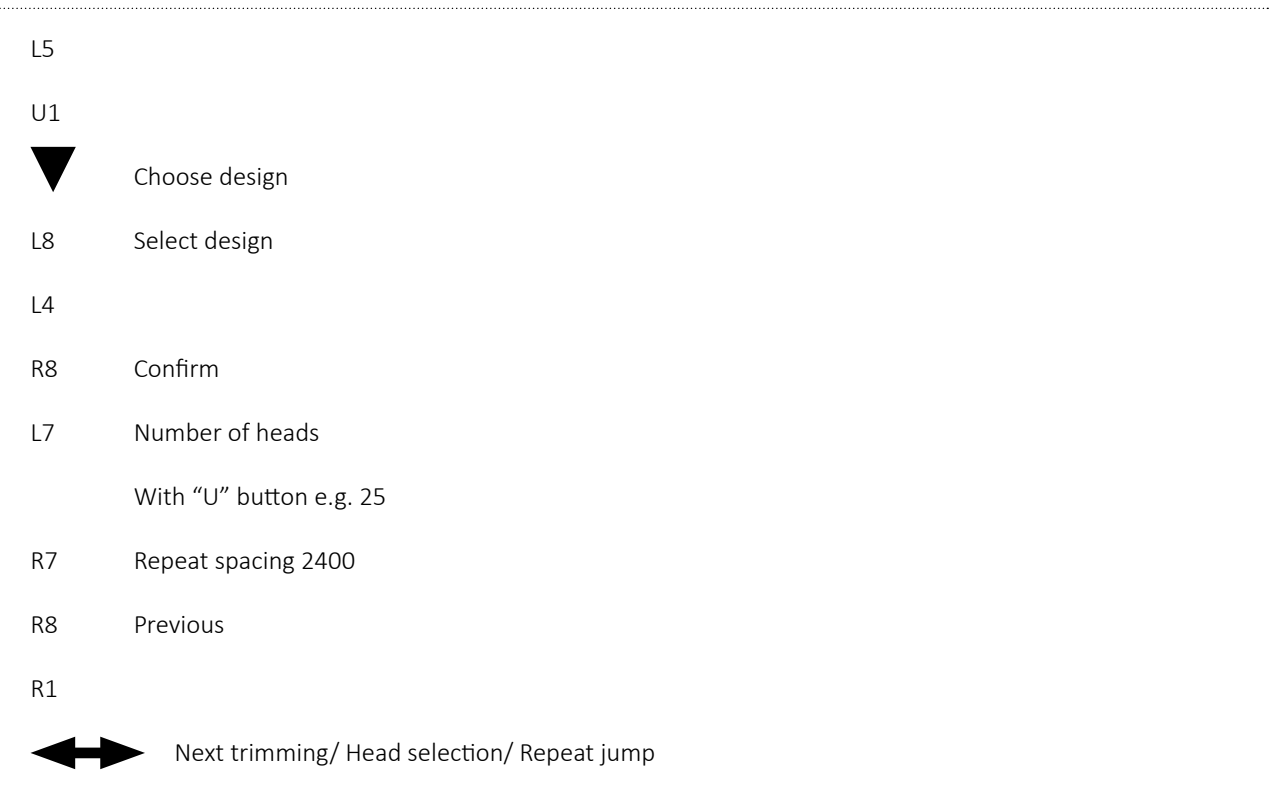

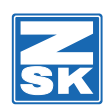

#### **Special function**

Back to Overview

L5

U1

Choose design

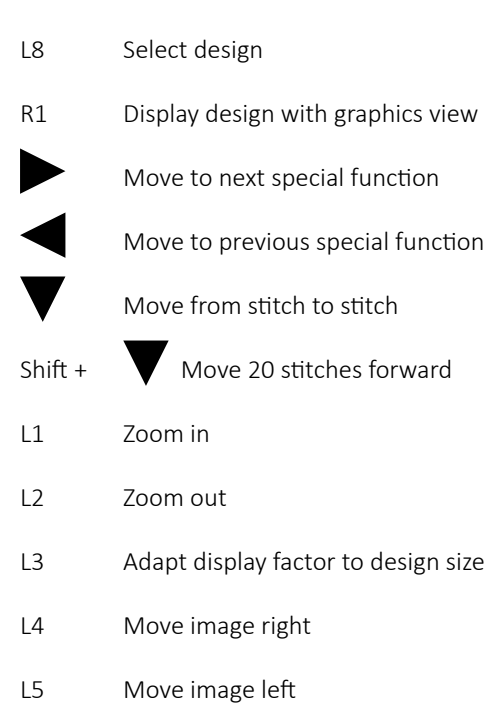

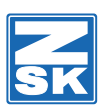

#### Head selection (Mouse must be connected)

Back to Overview

| L5              |                                            |
|-----------------|--------------------------------------------|
| U1              |                                            |
| ▼               | Choose design                              |
| L8              | Select design                              |
| R5              |                                            |
| TAB             | or L6 (Insert stitch / special function)   |
| UO              | (More) 3x                                  |
| U1              | (F-head)                                   |
| L8              | Insert                                     |
| UO              | (More) 3x                                  |
| U1              | (Head selection)                           |
| R7              | Switch on all odd numbered heads (1-3-5-7) |
| L8              | Insert special function                    |
| $ \rightarrow $ | <ul> <li>To the next trimming</li> </ul>   |
| U1              |                                            |
| L7              | Switch on all even numbered heads (2-4-6)  |
| L8              | Insert special function                    |
| U2              | or U3 or U4                                |
| L8              | Insert                                     |
| ▼               | To the stitch                              |
| U8              | Fixing sequence start                      |
| L8              | Insert                                     |
| R1              | (Big design)                               |

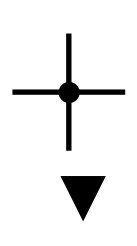

Zoom with right-mouse-button (The area around the cross will be zoomed in)

One stitch down

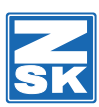

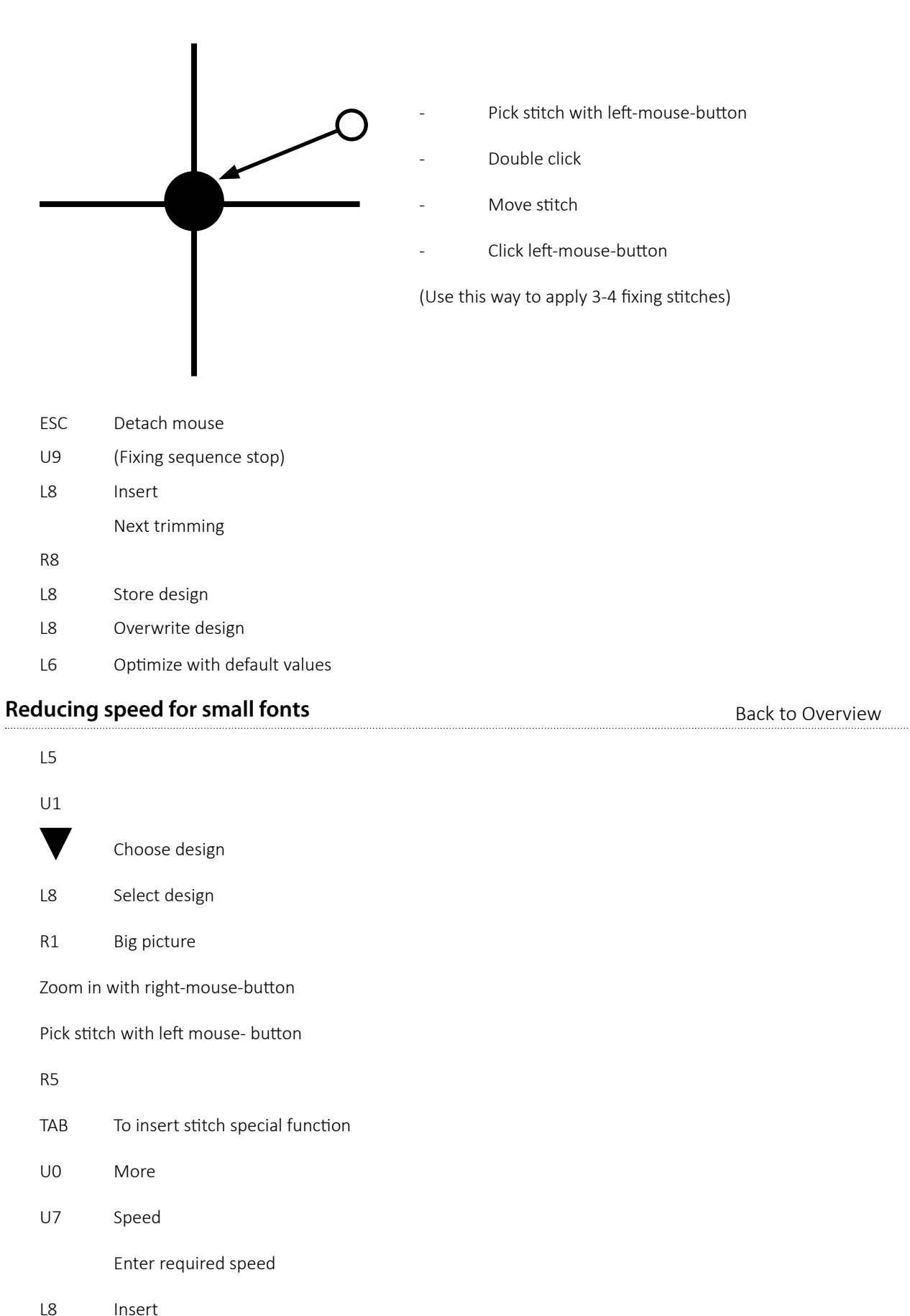

L3

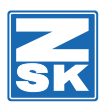

# [L6] Design repetition

To place the same design several times in the frame you can create here design repetition

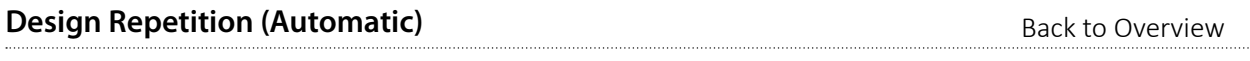

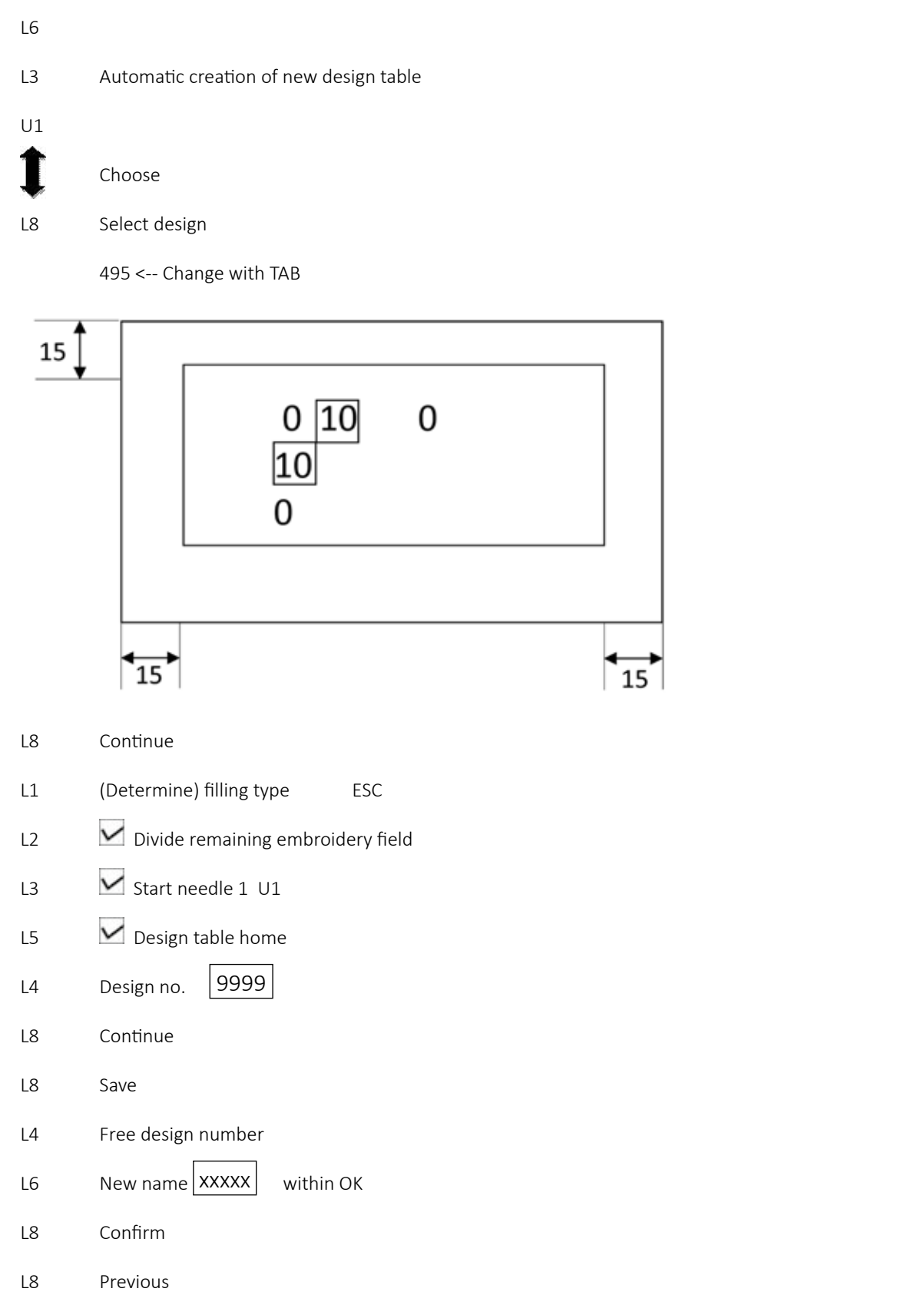

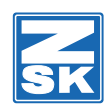

### Design repetition (manual)

| L6      |                                     |
|---------|-------------------------------------|
| L4      | Manual creation of new design table |
| TAB     | U2                                  |
| U2      |                                     |
| U1      |                                     |
| 1       | Choose                              |
| U8      | Select design                       |
| TAB     | (Continue)                          |
|         | Continue with TAB until No.1        |
| U1      |                                     |
| TAB     |                                     |
| U2      |                                     |
| U1      |                                     |
| U6      |                                     |
| Ţ       | Choose                              |
| L8      | select design                       |
| TAB     |                                     |
| Number  | r 3 for example                     |
| TAB unt |                                     |
| U2      |                                     |
| TAB     | e.g. 500 feed into                  |
| TAB     | until direction 0 feed into         |
| TAB     | _ with U1 (mirror design)           |
| OK      |                                     |
| R8      | Previous                            |
| U1      | Next line                           |
|         |                                     |

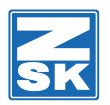

# [L7] Software/ hardware settings

#### To change anything regarding hardware or software settings of the machine you have to enter this menu.

| Simple (                                                         | Simple Operations Mode Back to Overview |                  |
|------------------------------------------------------------------|-----------------------------------------|------------------|
| L7                                                               |                                         |                  |
| R4                                                               | Software settings                       |                  |
| L1                                                               | Simple operation mode                   |                  |
| L8                                                               | Confirm                                 |                  |
| L8                                                               | Previous                                |                  |
| Pantograph Configuration before Design (Yes/No) Back to Overview |                                         |                  |
| L7                                                               |                                         |                  |
| R4                                                               | Software setting                        |                  |
| L2                                                               | V Inquiry pantograph configuration      |                  |
| L8                                                               | Confirm                                 |                  |
| L8                                                               | Previous                                |                  |
|                                                                  |                                         |                  |
| Always <b>l</b>                                                  | Jse Default Optimize                    | Back to Overview |

#### **Always Use Default Optimize**

| L7         |                                 |                  |
|------------|---------------------------------|------------------|
| R4         | Software setting                |                  |
| L4         | All optimization options        |                  |
| L2         | Always use default optimization |                  |
| L8         | Confirm                         |                  |
| L8         | Previous                        |                  |
| Set Syster | n Clock                         | Back to Overview |

L7 R2 Set system clock Correct with "U" button / TAB L8 Set system clock L8 Set system clock

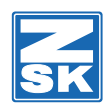

#### List of Fault Occurences

| L7        |                           |
|-----------|---------------------------|
| L3        | List of fault occurrences |
| Shift + U | 0                         |
| R8        | Previous                  |
| R8        | Previous                  |
|           |                           |

#### Software Data

Back to Overview

Back to Overview

- T8 Operating System / T8 Terminal Software / Machine Control Software V40

L7

Shift + U0

L5 Software update

R8 Previous

Info: Also see page 75

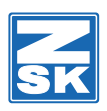

#### Load Software from USB-Stick

| (Machine ON) |                                |  |
|--------------|--------------------------------|--|
| L7           |                                |  |
| Shift + U0   |                                |  |
| L5           | Software update                |  |
| Plug in U    | ISB-stick                      |  |
| L4           | T8 operating system            |  |
| V            | ZSK machine software           |  |
| L8           | change directory               |  |
| V            | ZSK t8os_xxxxxxchoose          |  |
| L8           | Select                         |  |
| L8           | Install                        |  |
| L5           | T8 terminal Software           |  |
| ▼            | ZSK machine software           |  |
| L8           | Change Directory               |  |
| ▼            | ZSK t8_xxxxx.tsxx choose       |  |
| L8           | Select                         |  |
| L8           | Install                        |  |
| R4           | E.g. Turkish                   |  |
| L8           | Confirm                        |  |
| L6           | Machine control software V40   |  |
| ▼            | ZSK machine software           |  |
| L8           | change directory               |  |
| ▼            | ZSK V40_xxxx.V40 choose        |  |
| L8           | Select                         |  |
| L8           | Install                        |  |
| L7           | Pantograph configuration files |  |
|              | ZSK machine software           |  |
| L8           | Change directory               |  |
| ▼            | (ANW) choose                   |  |
| L8           | Change directory               |  |

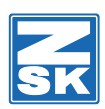

| V                                           | ZSK 3B ANchoose            |                  |
|---------------------------------------------|----------------------------|------------------|
| L8                                          | Select all files           |                  |
| L8                                          | Install                    |                  |
| R8                                          | Exit                       |                  |
|                                             | Switch OFF machine         |                  |
|                                             | Wait 30 sec.               |                  |
|                                             | Switch ON machine          |                  |
| L6                                          | ☑ Use default data         |                  |
| L8                                          | Resume switch-on operation |                  |
| L8                                          | Confirm                    |                  |
| "V40" - Load from Floppy Disk Back to Overv |                            | Back to Overview |
|                                             |                            |                  |

| Shift + U <sub>0</sub> |                              |  |  |
|------------------------|------------------------------|--|--|
| L5                     | Software update              |  |  |
| R6                     | Machine control software V40 |  |  |

#### "V40" - Load from USB-Stick

L7 Shift + U<sub>0</sub>

L5 Software update

L6 Machine control software V40

ZSK machine software

- L8 Change directory
- ZSKV40\_....
- L8 Select
- L8 Install
- R8 Exit

Switch OFF machine

Wait 30 seconds

Switch on machine

- L5 Use most recent setup data
- L8 Resume switch on operation

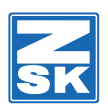

### Pantograph file load from Floppy Disk

| L7<br>Shift + U | 0                             |
|-----------------|-------------------------------|
| L5              | Software update               |
| R7              | Pantograph configuration file |

#### Pantograph file load from USB-Stick

| L7        |                                |
|-----------|--------------------------------|
| Shift + L | 10                             |
| L5        | Software update                |
| L7        | Pantograph configuration files |
|           | ZSK machine software           |
| L8        | Change directory               |
|           | ANW                            |
| L8        | Change directory               |
|           | ZSK 3B100600.AND               |
| L8        | Select all files               |
| L8        | Install                        |
| R8        | Exit                           |
| L8        | Confirm                        |

#### **No Modification Option**

| L7 |                                    |
|----|------------------------------------|
| R4 | Software settings                  |
| L3 | Application depend on modification |
| L2 | No modification options            |
| L8 | Confirm                            |
| L8 | Previous                           |

Back to Overview

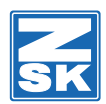

#### Modification (all options)

| L7 |                          |
|----|--------------------------|
| R4 | Software settings        |
| L3 | All modification options |
| L1 | All modification options |
| L8 | Confirm                  |
| L8 | Previous                 |

#### "ALL" optimization options

| L7 |                          |
|----|--------------------------|
| R4 | Software settings        |
| L3 | All optimization options |
| L1 | All optimization options |
| L8 | Confirm                  |
| L8 | Previous                 |

#### Always default optimization

Previous

| L7     |                                     |                  |
|--------|-------------------------------------|------------------|
| Design | dependent optimization (for Tajima) | Back to Overview |
| L8     | Previous                            |                  |
| L8     | Confirm                             |                  |
| L2     | Always use default optimization     |                  |
| L4     | All optimization options            |                  |
| R4     | Software settings                   |                  |
| L7     |                                     |                  |

R4 Software settings L4 All optimization options L2 Design dependent optimization L8 Confirm L8

Back to Overview

Back to Overview

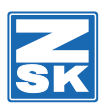

L8

#### Automatic design no assignment

| L7                                                                    |                                         |  |
|-----------------------------------------------------------------------|-----------------------------------------|--|
| R4                                                                    | Software settings                       |  |
| L5                                                                    | Always ask for design number            |  |
| L2                                                                    | Automatic design no assignment          |  |
| L8                                                                    | Confirm                                 |  |
| L8                                                                    | Previous                                |  |
| Modification application depend only on Cap/ tubular Back to Overview |                                         |  |
| L7                                                                    |                                         |  |
| R4                                                                    | Software settings                       |  |
| L3                                                                    | All modification depend on modification |  |
| L8                                                                    | Confirm                                 |  |

Back to Overview

Back to Overview

Back to Overview

Info: Only from disk or USB (not from editor) The design may be rotated 180 DEG.

#### Always ask for design number

Previous

| L7 |                              |
|----|------------------------------|
| R4 | Software settings            |
| L5 | Always ask for design number |
| L1 | Always ask for design number |
| L8 | Confirm                      |
| L8 | Previous                     |
|    |                              |

#### **Display software version**

| L7 |                          |
|----|--------------------------|
| L1 | Display software version |
| R8 | Previous                 |
| R8 | Previous                 |

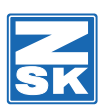

# [R1] Select machine design

Here you can load a design directly into the main menu. Which is then ready to be embroidered.

| Load from USB to the machine "R1" |                                 | Back to Overview |
|-----------------------------------|---------------------------------|------------------|
| R1                                |                                 |                  |
| U4                                |                                 |                  |
| ▼                                 | Select pantograph configuration |                  |
| L8                                | Confirm                         |                  |
| ▼                                 | Select directory (design)       |                  |
| L8                                | Select                          |                  |
| U1                                |                                 |                  |
| ▼                                 | Select design                   |                  |
| L8                                | Select design                   |                  |
| L8                                | Confirm                         |                  |
| L6                                | Optimize with default values    |                  |
| L6                                | No design modification          |                  |
| L8                                | Accept loaded design            |                  |
|                                   |                                 |                  |

### Close machine design

Back to Overview

R1

U8

L8 close design

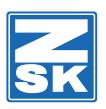

## Select design from disk

|                                                                            | R1                                                     |                                         |      |                  |
|----------------------------------------------------------------------------|--------------------------------------------------------|-----------------------------------------|------|------------------|
|                                                                            | U3                                                     |                                         |      |                  |
|                                                                            | ▼                                                      | Select Pantograph                       |      |                  |
|                                                                            | L8                                                     | Confirm                                 |      |                  |
|                                                                            | U1                                                     |                                         |      |                  |
|                                                                            | *                                                      | Select design                           |      |                  |
|                                                                            | L8                                                     | Select design                           |      |                  |
|                                                                            | L8                                                     | Confirm                                 |      |                  |
|                                                                            | L6 Optimize with default values                        |                                         |      |                  |
|                                                                            | L6 No design modification                              |                                         |      |                  |
|                                                                            | L8 Accept                                              |                                         |      |                  |
|                                                                            | Info: Needle assign/ Presser feed height/ Design range |                                         |      |                  |
| Lo                                                                         | Load from disk for cap/tubular                         |                                         |      | Back to Overview |
| if modification application is switched on (Machine design must be closed) |                                                        |                                         |      |                  |
|                                                                            | R1                                                     |                                         |      |                  |
|                                                                            | U3                                                     |                                         |      |                  |
|                                                                            | ▼                                                      | Select e.g. "cap"                       |      |                  |
|                                                                            | L8                                                     | Confirm                                 |      |                  |
|                                                                            | U1                                                     |                                         |      |                  |
|                                                                            | ×                                                      | Select                                  |      |                  |
|                                                                            | L8                                                     | Select design                           |      |                  |
|                                                                            | L8                                                     | Confirm                                 |      |                  |
|                                                                            | L6                                                     | Optimize with default values            |      |                  |
|                                                                            | L5                                                     | Rotate design 180 DEG                   |      |                  |
|                                                                            | R7                                                     | Accept                                  |      |                  |
| lf                                                                         | you are                                                | only working with Tajima designs (Disk) |      | Back to Overview |
|                                                                            | 1)                                                     | Activate design dependent optimization  | (64) |                  |
|                                                                            | 2)                                                     | Machine design must be closed           |      |                  |
|                                                                            | R1                                                     |                                         |      |                  |
|                                                                            | U3                                                     |                                         |      |                  |

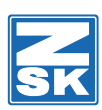

| ▼        | Choose pantograph                                                |  |  |
|----------|------------------------------------------------------------------|--|--|
| L8       | Confirm                                                          |  |  |
| ▼        | Choose design                                                    |  |  |
| L8       | Select design                                                    |  |  |
| L4       | Free design number                                               |  |  |
| L8       | Confirm                                                          |  |  |
| ▼        | 2 step                                                           |  |  |
| U2       | = Needle 2                                                       |  |  |
| U3       | = Needle 3                                                       |  |  |
| U4       | = Needle 4 etc.                                                  |  |  |
| If there | are only 1-4 stitches between last stop and design end: Needle 1 |  |  |
| If there | are more stitches: Next needle (e.g. 7)                          |  |  |
| L8       | Accept stop table                                                |  |  |
| L2       | Insert start needle 1                                            |  |  |
| L3       | Preset stop function                                             |  |  |
| L4       | Trimming 3 Jump stitches                                         |  |  |
| R2       | Home                                                             |  |  |
| R3       | DST Borer                                                        |  |  |
| R4       | ☐ Jump stitch without                                            |  |  |
| L5       | More settings (press button)                                     |  |  |
| L2       | Trim special functions                                           |  |  |
| L3       | □ cleaning □ INC                                                 |  |  |
| L4       | Trim stitch length e.g. 20 mm (with U button)                    |  |  |
| R2       | ✓ Insert fixing sequence                                         |  |  |
| R3       | Maximum 127 INC                                                  |  |  |
| R4       | 167                                                              |  |  |
| L8       | Accept settings                                                  |  |  |
| L8       | Optimize with set values                                         |  |  |
| L6       | No design modification                                           |  |  |
| R7       | Accept loaded design                                             |  |  |

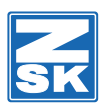

#### Load design "R1" from disk or from EDITOR

| R1 |   |          |             |                     |
|----|---|----------|-------------|---------------------|
| UE | 3 | (Disk)   | Question    | Start and end point |
|    |   |          | Question    | Optimize            |
|    |   |          | Question    | modify              |
| R1 |   |          |             |                     |
| U2 | 2 | (Editor) | No question | Optimize            |
|    |   |          | No question | Modify              |
|    |   |          | No question | Start and end point |

## [R2] Design head

Here you find all necessary information about the open design

## [R3] Approach stitch

Go directly to a certain stitch in the design and continue from here.

#### Positioning of Stitch Design on Screen

| R3                                                    |                                 |                          |  |  |
|-------------------------------------------------------|---------------------------------|--------------------------|--|--|
| L5                                                    | New stitch<br>With "U" k        | number e.g. 241<br>utton |  |  |
| L8                                                    | Confirm<br>Start mach           | ine                      |  |  |
| Positioning of stitch with the mouse Back to Overview |                                 |                          |  |  |
| R3                                                    |                                 |                          |  |  |
| Zoom                                                  | om with right-mouse-button      |                          |  |  |
| Pick s                                                | stitch with left-r              |                          |  |  |
| L8                                                    | Confirm                         |                          |  |  |
| Start                                                 | Start machine (thread trimming) |                          |  |  |
| Start machine                                         |                                 |                          |  |  |
|                                                       | Or "L"                          | button                   |  |  |
|                                                       | Or R2                           | number                   |  |  |
|                                                       | Or R3                           | Next needle change#      |  |  |

Back to Overview

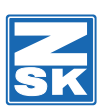

# [R4] Manual needle change

To change needle during the embroidery of a design there is the manual needle change.

| Needle p                             | leedle plunger has fallen Back to Overview |  |  |  |
|--------------------------------------|--------------------------------------------|--|--|--|
| - but no                             | ot the work needle                         |  |  |  |
| Assem                                | ble needle without washers                 |  |  |  |
| R4                                   |                                            |  |  |  |
| With "U" button choose needle e.g. 3 |                                            |  |  |  |
|                                      | Start machine                              |  |  |  |
| L3                                   | L3                                         |  |  |  |
| R2 Test machine attachment           |                                            |  |  |  |
| $\mathbf{V}$                         | Position main shaft                        |  |  |  |
| L8                                   | start testing                              |  |  |  |
|                                      | With "U" button choose 125                 |  |  |  |
| L8                                   | Start testing                              |  |  |  |
|                                      | Start machine                              |  |  |  |
|                                      | Push jump-stitch-magnet                    |  |  |  |
|                                      | Press needle holder down                   |  |  |  |
| Insert washer                        |                                            |  |  |  |
|                                      | Do not tighten needle plunger              |  |  |  |
| R8                                   | Stop testing                               |  |  |  |
| R8                                   | Previous                                   |  |  |  |
| R8                                   | Previous                                   |  |  |  |
| Needle c                             | leedle change (manual) Back to Overview    |  |  |  |

R4

Select needle by pressing "U" button

Start machine

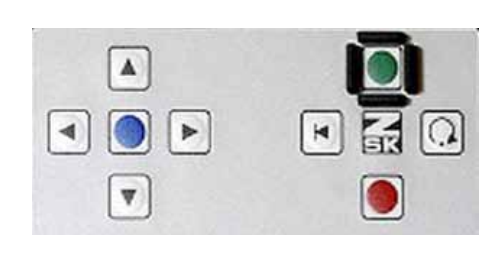

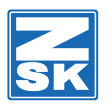

## [R5] Needle assignment

To set needles to the defined colours of the open design, please go into the needle assignment.

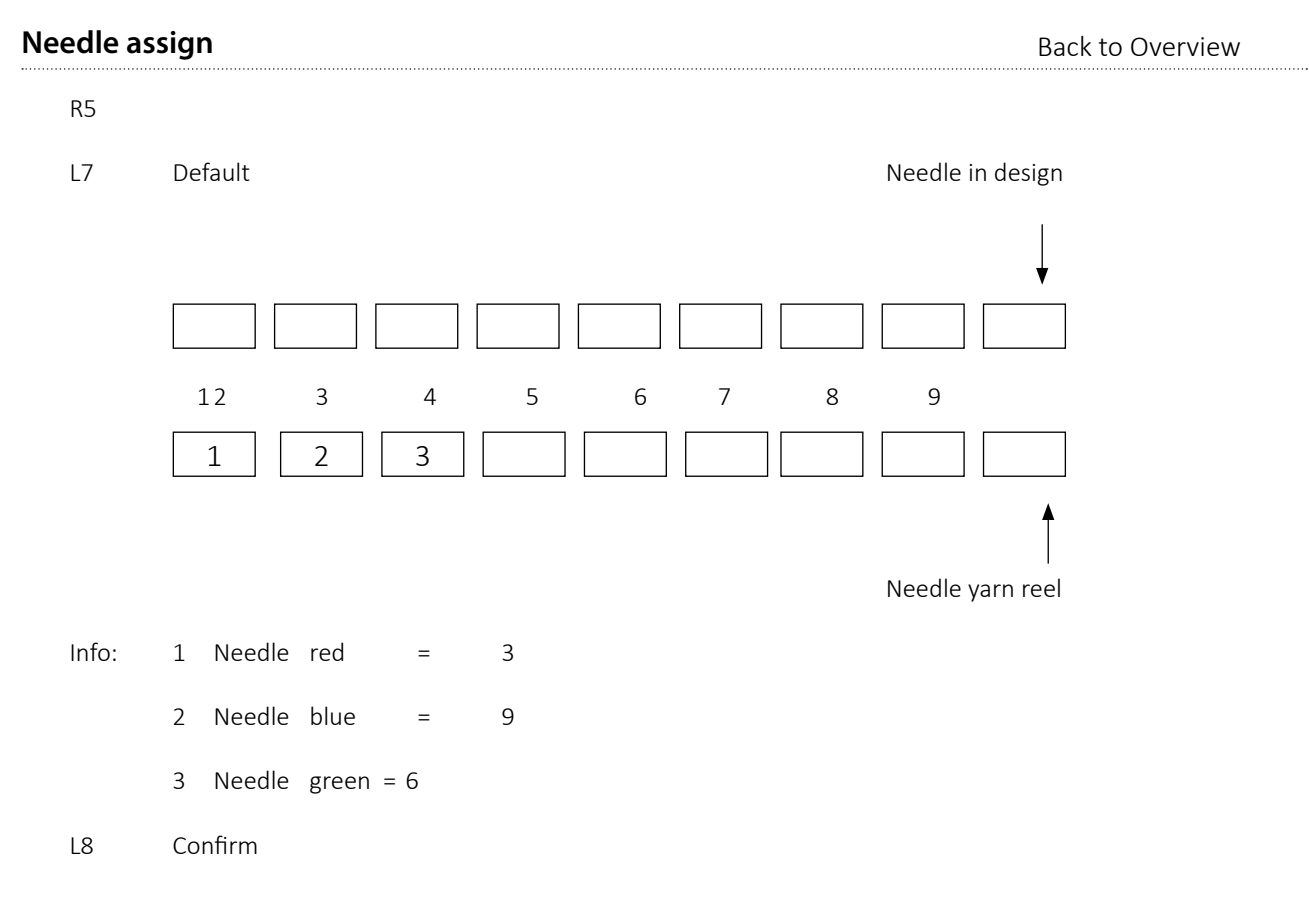

## [R6] Speed

Here it is possible to set the machine speed in stitches/min

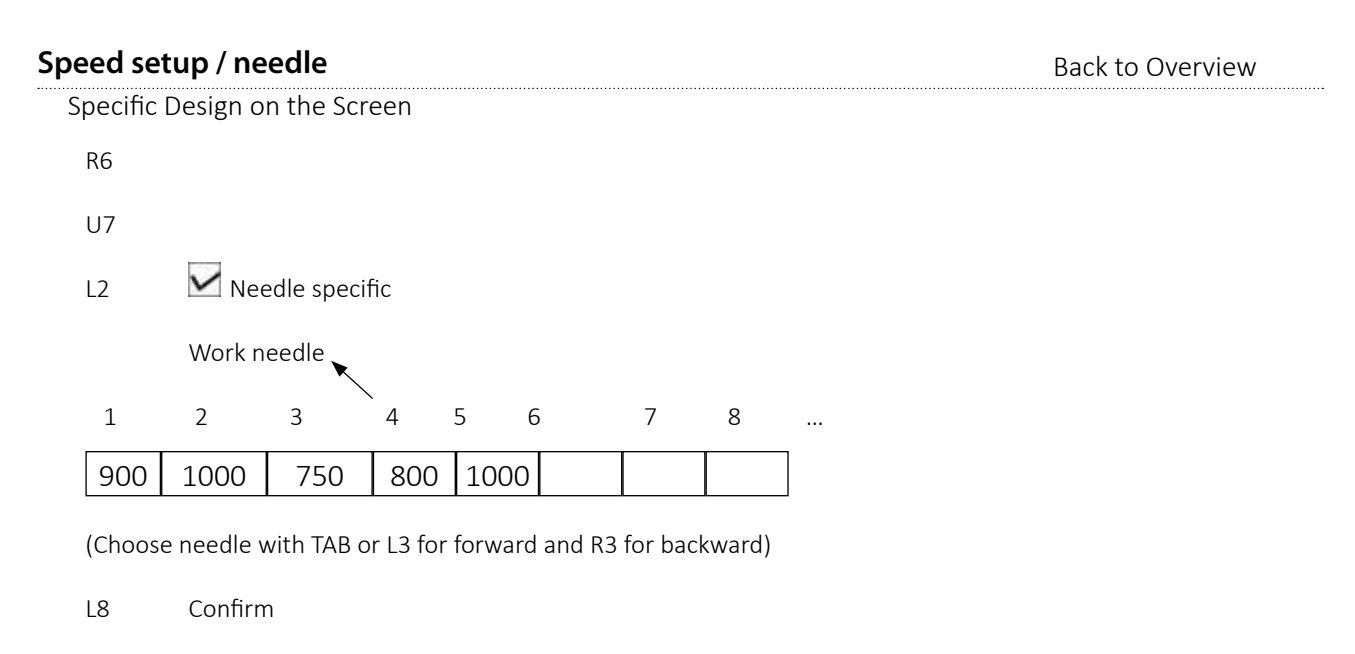

L8 Confirm

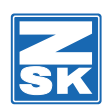

#### Speeds special/ normal machine design on screen

| R6 |           |
|----|-----------|
| U5 | (Special) |
| R6 |           |
| U6 | (Normal)  |

## [R7] Switch off

Before you turn the main switch to shut down the machine, please press R7

## [U1] Trimming upper thread / bobbin

Here you can trim manually the upper and bobbin thread

## [U2] Trimming bobbin

Here you can manually trim just the bobbin thread

## [U3] Design range

In this menu it is possible to position the loaded design in the frame

#### Design range (design is on the screen)

| U3                                                        |                                                                                           |  |
|-----------------------------------------------------------|-------------------------------------------------------------------------------------------|--|
| R2                                                        | Contour finer                                                                             |  |
| R2                                                        | Contour finer                                                                             |  |
| U9                                                        | Needle down (gradually)<br>Info: shift + U8 (Needle up)<br>Move pantograph to start point |  |
| U1                                                        | = Pantograph positioning fast                                                             |  |
| U2                                                        | = Pantograph positioning slow                                                             |  |
| U3                                                        | = 10 inc. pantograph positioning                                                          |  |
| U4 = 1 inc. pantograph positioning                        |                                                                                           |  |
|                                                           | Start machine                                                                             |  |
| Attention: Your finger must be on stop-button for safety! |                                                                                           |  |

Info: If you press R4 Framing slower again into contour rang->speed will slow down.

| Back | to | Overview |
|------|----|----------|
| Dack | ιU |          |

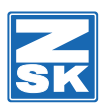

# [U4] MDA

Back to Overview

U4 L1 🗹 Counter1 e.g. L5 🗹 Order

R8 R8

# [U5] Pantograph configuration

Settings for pantograph movement.

#### Pantograph Configuration

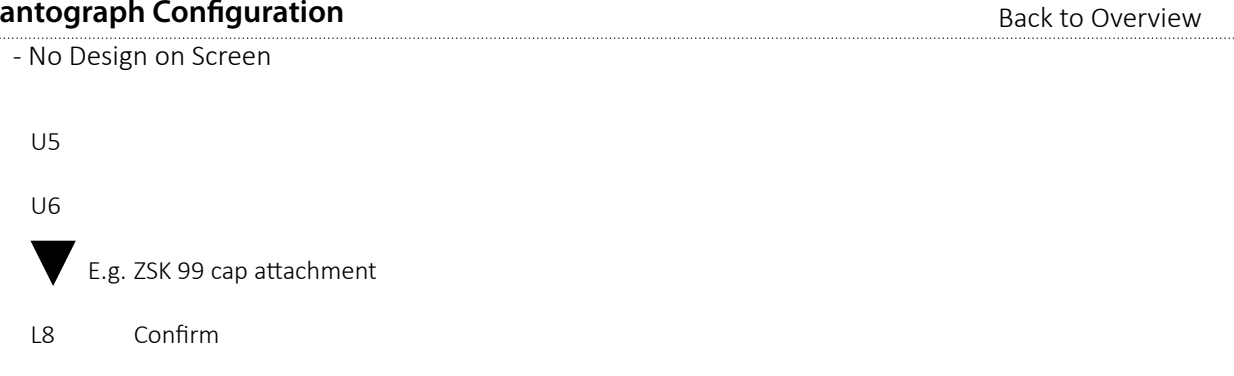
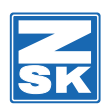

#### **Axis Override**

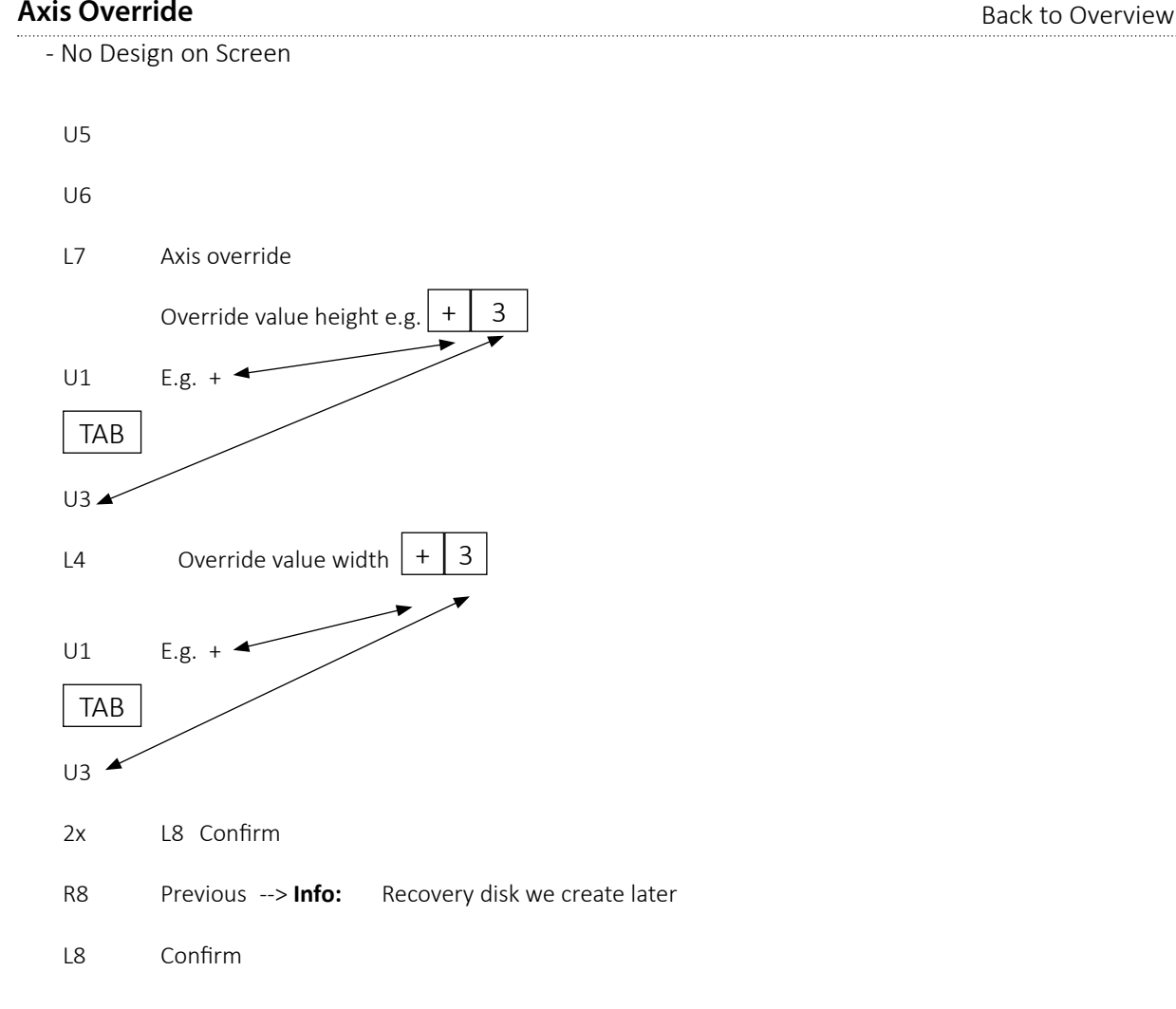

### Pantograph moves slow

Back to Overview

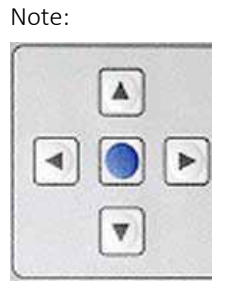

U5

U1

U0

Must be activated (Green light)

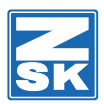

#### Cap attachment justify

- 1. Remove border frame
- 2. Remove or take down the table

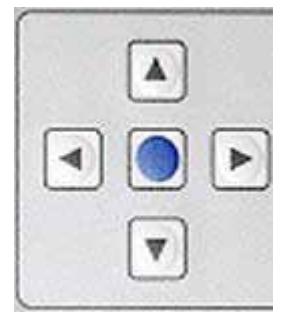

Move pantograph to 0/200 (see pic.)

| > | 30 20 10 0 10 | 20 30 |
|---|---------------|-------|
|   |               | 180   |
|   |               | 190   |
|   |               | 200   |
|   |               | 210   |
|   |               | 220   |
|   |               | 230   |
|   |               | 240   |
|   |               | 250   |

U5

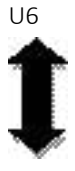

ZSK99cap.attachment

L8 Confirm

- Justify cap attachment
- Adjust presser foot height

Info: The following conditions have to be kept

- Design is turned through 180°
- Start and end point are the same
- Needle 1 is the first and the last needle (start and end point of design)

Load design

Design range

Embroider

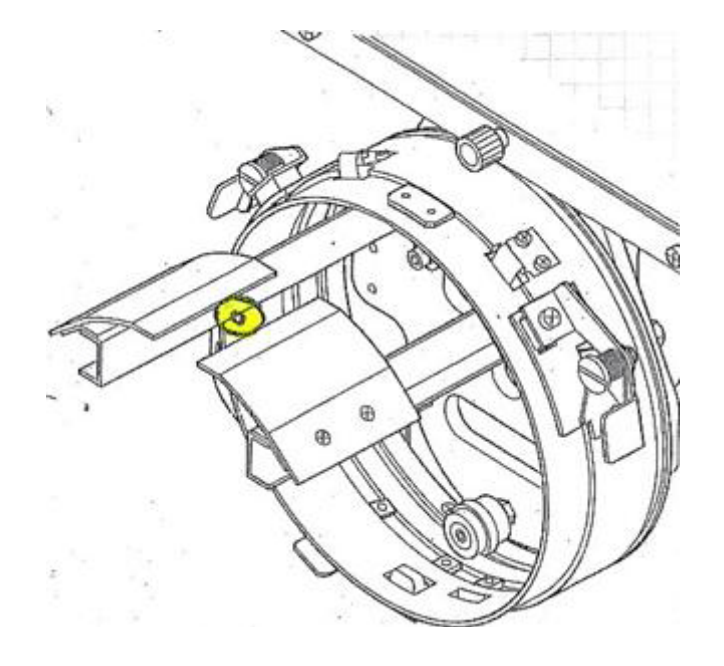

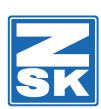

### [U6] Set reference point

Save a defined position in your frame to go later back to it.

| De            | Defining of a Reference Point after Design Range Back to Overview |                                                        |  |  |  |
|---------------|-------------------------------------------------------------------|--------------------------------------------------------|--|--|--|
|               | U6                                                                |                                                        |  |  |  |
|               | R3                                                                |                                                        |  |  |  |
|               |                                                                   | With design name e.g. (cat)                            |  |  |  |
|               | ОК                                                                |                                                        |  |  |  |
|               | L3                                                                | Defining reference point 1                             |  |  |  |
|               | L8                                                                | Defining reference point 1                             |  |  |  |
|               |                                                                   | Embroidery                                             |  |  |  |
|               | Info:                                                             | You can fix a reference point for 10 different designs |  |  |  |
|               | U7                                                                |                                                        |  |  |  |
|               | L3                                                                | Move to reference point 1 (cat)                        |  |  |  |
|               | L8                                                                | Move to reference point 1                              |  |  |  |
| Start machine |                                                                   |                                                        |  |  |  |

### [U7] Go to reference point

Go to a defined position of your frame.

| Zoom in  |                                | Back to Overview |  |
|----------|--------------------------------|------------------|--|
| Pick sti | itch with left-mouse-button    |                  |  |
| U7       |                                |                  |  |
| Insert 2 | 1000 for speed with "U" button |                  |  |
| L8       | Insert                         |                  |  |
| L7       |                                |                  |  |
| L8       | Store design                   |                  |  |
| L8       | Overwrite design               |                  |  |

L6 Optimize standard

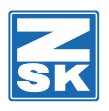

### [U8] Raise needle/ rotary hook change/ bobbin changer

### [U9] Lower needle/ bobbin changer

Exchange Magazine

### [U0] More

| Brake On/Off |    | /Off      | Back to Overview |  |
|--------------|----|-----------|------------------|--|
|              | UO | More      |                  |  |
|              | U1 | Brake On  |                  |  |
|              | U2 | Brake Off |                  |  |
|              | UO | Previous  |                  |  |

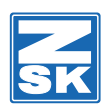

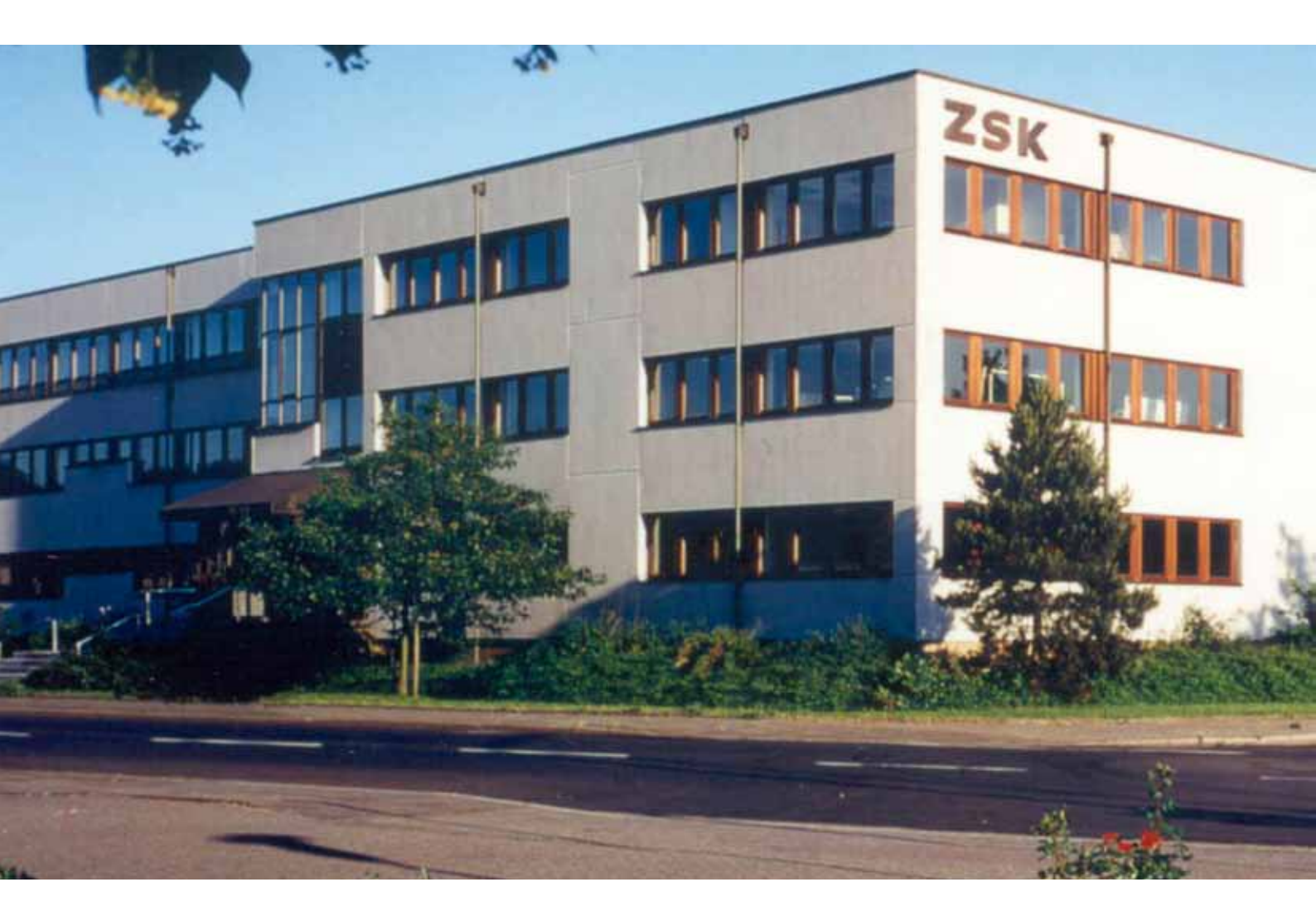

## ABOUT

## ZSK Stickmaschinen GmbH is the leading German manufacturer of industrial embroidery machines "Made in Germany".

With great expertise and experience in the textile machine construction, the company from the Lower-Rhine area has developed a broad range of applications for its embroidery machines.

Beside large machines for the challenges at the mass production and embroidery machines to individualize textiles, ZSK Stickmaschinen GmbH manufactures machines for laying and fixing fibres and wires, the so-called TECHNICAL EMBROIDERY SYSTEMS. ZSK has been developed this sector with the offer of customized embroidery solutions since the 1990's. Today ZSK's TECHNICAL EMBROIDERY SYSTEMS enable the free orientated laying of fibres and wires in a 2-dimensional space on flexible carrier material. TAILORED FIBER PLACEMENT, meaning the laying according to the distribution of forces within a structural component is a major advantage of this process.

With innovative applications like active wire and fibre supply systems for industrial demands, automatic pullthrough systems for the carrier material or a wire hit detection system ZSK TECHNICAL EMBROIDERY SYSTEMS achieve a high level of automatization and efficiency.

# SERVICE

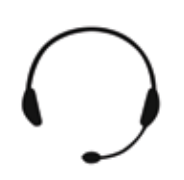

### Hotline

Sales and service partner in over 75 countries worldwide will help you when you need it.

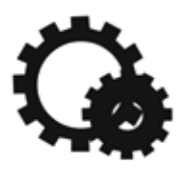

### Spare Parts

Guaranteed fast and global delivery and installation for over 10.000 available spare parts.

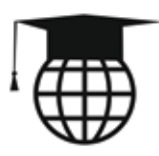

### Training Courses

Training courses for customers and partners on location or at ZSK headquarter training center.

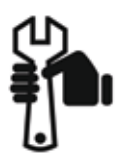

## Technical Support

Trained experts and technicians that speak your language in more than 75 countries. Email: service@zsk.de

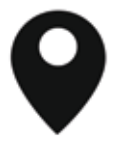

#### ZSK Technical Embroidery Systems

A Division of ZSK Stickmaschinen GmbH Magdeburger Str. 38 - 40 47800 Krefeld Germany

Online: www.zsk.de Email: zsk@zsk.de

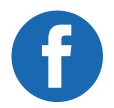

facebook.com/ZSK.Stickmaschinen

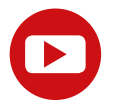

youtube.com/zskfilm

## ZSK - DIE STICKMASCHINE.